# GSM Gateway User Manual

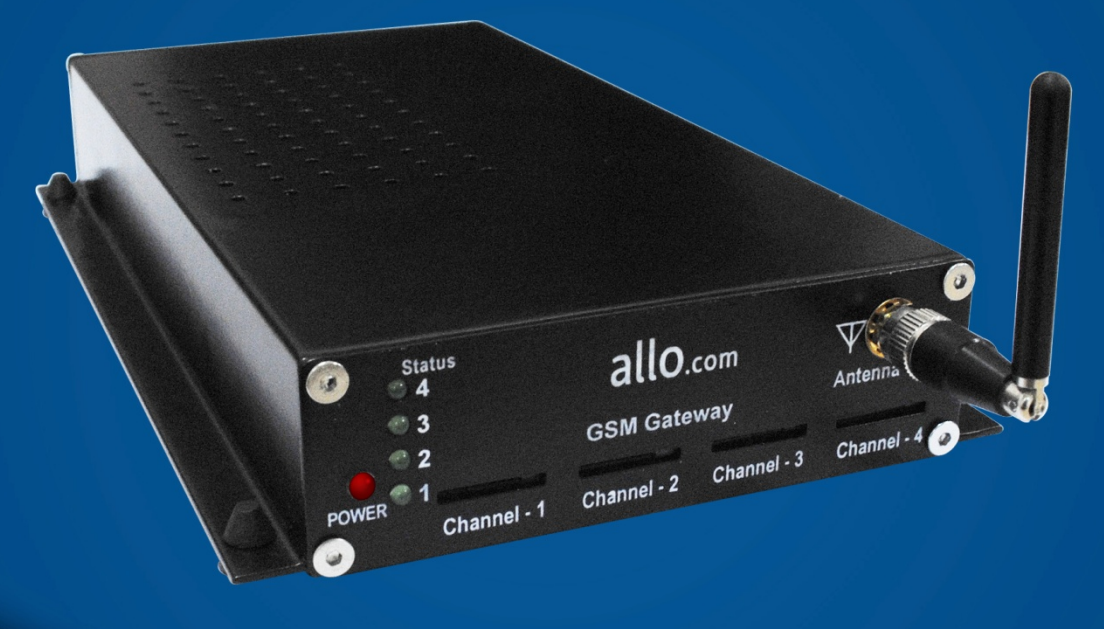

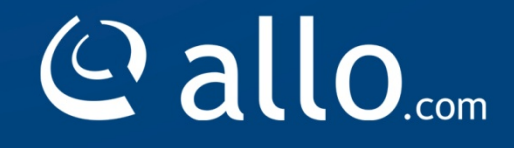

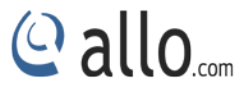

#### **Copy Rights**

Copyright © 2014 Allo.com. All rights reserved.

No part of this publication may be copied, distributed, transmitted, transcribed, stored in a retrieval system, or translated into any human or computer language without the prior written permission of Allo.com. This document has been prepared for use by professional and properly trained personnel, and the customer assumes full responsibility when using it.

#### **Proprietary Rights**

The information in this document is Confidential to Allo.com and is legally privileged. The information and this document are intended solely for the addressee. Use of this document by anyone else for any other purpose is unauthorized. If you are not the intended recipient, any disclosure, copying, or distribution of this information is prohibited and unlawful.

#### Disclaimer

Information in this document is subject to change without notice and should not be construed as a commitment on the part of **allo.com.** And does not assume any responsibility or make any warranty against errors. It may appear in this document and disclaims any implied warranty of merchantability or fitness for a particular purpose.

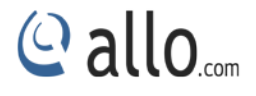

#### About this manual

This manual describes the Allo product application and explains how to work and use it major features. It serves as a means to describe the user interface and how to use it to accomplish common tasks. This manual also describes the underlying assumptions and users make the underlying data model.

#### **Document Conventions**

In this manual, certain words are represented in different fonts, typefaces, sizes, and weights. This highlighting is systematic; different words are represented in the same style to indicate their inclusion in a specific category. Additionally, this document has different strategies to draw User attention to certain pieces of information. In order of how critical the information is to your system, these items are marked as a note, tip, important, caution, or warning.

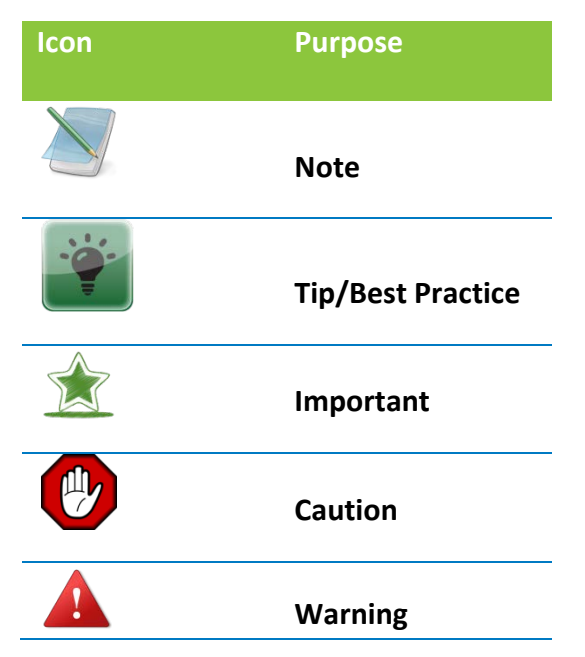

- **Bold** indicates the name of the menu items, options, dialog boxes, windows and functions.
- The color <u>blue</u> with underline is used to indicate cross-references and hyperlinks.
- Numbered Paragraphs Numbered paragraphs are used to indicate tasks that need to be carried out. Text in paragraphs without numbering represents ordinary information.
- The Courier font indicates a command sequence, file type, URL, Folder/File name e.g. www.allo.com

#### **Support Information**

Every effort has been made to ensure the accuracy of the document. If you have comments, questions, or ideas regarding the document contact online support: http://support.allo.com

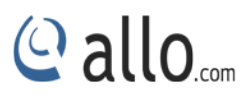

## **Table of Contents**

| сору кідпа                                                                                                    | 1      |
|----------------------------------------------------------------------------------------------------|--------|
| About this manual                                                                                                    | 3      |
| Document Conventions                                                                                                    |        |
| 1. Product Introduction                                                                                                    | 7      |
| 1.1 Overview                                                                                                    | 7      |
| 1.2 Equipment Structure                                                                                                    | 8      |
| 1.2.1 Rear View                                                                                                    | 8      |
| 1.2.2 Front View                                                                                                    | 8      |
| 1.3 Functions and Features                                                                                                    | 9      |
| 1.4 General Hardware Specifications                                                                                                    | 9      |
| 1.4.1 GSM                                                                                                    | 9      |
| 1.4.2 SIP                                                                                                    | 9      |
| 1.4.3 Network                                                                                                    | 9      |
| 1.5 Warranty                                                                                                    |        |
| 2. Getting Started with GSM gateway                                                                                                    |        |
| 2.1 Hardware Installation                                                                                                    |        |
| 2.2 Accessing the Web GUI                                                                                                    |        |
|                                                                                                    |        |
| 3. Setting up Features                                                                                                    | 10     |
| <ol> <li>Setting up Features</li> <li>3.1 Dash Board</li> </ol>                                                                                                    |        |
| <ol> <li>Setting up Features</li> <li>3.1 Dash Board</li> <li>SETUP</li> </ol>                                                                                                    |        |
| <ul> <li>3. Setting up Features</li></ul>                                                                                                    |        |
| <ul> <li>3. Setting up Features</li> <li>3.1 Dash Board</li> <li>4. SETUP</li> <li>4.1 Basic</li> <li>4.1.1 Network</li> </ul>                                                      |        |
| <ul> <li>3. Setting up Features</li> <li>3.1 Dash Board</li> <li>4. SETUP</li> <li>4.1 Basic</li> <li>4.1.1 Network</li> <li>4.1.2 Date/Time</li> </ul>                             |        |
| <ul> <li>3. Setting up Features</li> <li>3.1 Dash Board</li> <li>4. SETUP</li> <li>4.1 Basic</li> <li>4.1.1 Network</li> <li>4.1.2 Date/Time</li> <li>4.1.3 GSM Settings</li> </ul> | 13<br> |

## @ allo.com

|    | 4.1.5 GSM Lines            | 22 |
|----|----------------------------|----|
|    | 4.1.6 Routing Rules        | 23 |
|    | 4.2 Advanced 2             | 25 |
|    | 4.2.1 Calling Groups2      | 25 |
|    | 4.2.2 Time-based Routing 2 | 27 |
|    | 4.2.3 SIP Global Settings  | 27 |
|    | 4.2.4 Feature Settings     | 31 |
|    | 4.2.5 Asterisk API         | 32 |
| 5. | SMS                        | 34 |
|    | 5.1 Inbox                  | }4 |
|    | 5.1.1 Create SMS           | }5 |
|    | 5.1.2 Custom SMS           | 35 |
|    | 5.2 Groups                 | 36 |
|    | 5.3 Create/Compose         | 37 |
|    | 5.4 Outbox                 | 37 |
|    | 5.5 Gateway Control        | 38 |
| 6. | Features                   | 39 |
|    | 5.1 Caller List            | 39 |
|    | 5.2 Black List             | 10 |
|    | 6.3 Emergency List 4       | 1  |
|    | 5.4 Call Forwarding        | 12 |
|    | 6.5 Email to SMS 4         | 13 |
| 7. | TOOLS 4                    | 14 |
|    | 7.1 Diagnostics            | 14 |
|    | 7.2 Backup/Restore         | 15 |
|    | 7.3 Upgrade Firmware       | 16 |

## @ allo.com

|   | 7.4 Factory Reset                                                           | . 46 |
|---|-----------------------------------------------------------------------------|------|
|   | 7.5 Balance Inquiry                                                         | . 47 |
|   | 7.6 Recharge                                                                | . 49 |
|   | 7.7 Module Diagnostics                                                      | . 49 |
| 8 | . Status                                                                    | . 50 |
|   | 8.1 Call Reports                                                            | . 50 |
|   | 8.2 SIP Trunk Status                                                        | . 51 |
|   | 8.3 GSM Span Status                                                         | . 52 |
|   | 8.4 Current Calls                                                           | . 53 |
|   | 8.5 Network Status                                                          | . 53 |
| 9 | . Administrator                                                             | . 55 |
|   | 9.1 Reboot                                                                  | . 55 |
|   | 9.2 Web Settings                                                            | . 55 |
|   | 9.3 Email settings                                                          | . 55 |
| 1 | 0. Appendix                                                                 | . 57 |
|   | 10.1 SMS Sending and Receiving Options in Allo's GSM PCI cards for Asterisk | . 57 |

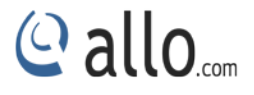

## **1. Product Introduction**

#### 1.1 Overview

This 4 Port GSM Gateway is a standalone and fan less, easy to install and sturdy construction. This 4 module GSM gateway will bridge IP calls to GSM and vice versa. Use the web interface for easy and quick configuration.

It is a new type of VoIP gateway that allows call terminations from a VoIP network to a GSM network and vice versa. Call connections between IP networks and GSM networks are now bridged seamlessly to extend the voice communication coverage significantly. As the traditional PSTN lines are starting to disappear in developed countries and are not going to be built extensively in under-developed countries, GSM phones are getting more and more popular all over the world with lower service charges. The emergence of Allo bridges is gap between the traditional telephone networks and VoIP networks. As a result, local and worldwide voice communications are more convenience, lower cost, and broader coverage. Mainly includes the following kind of model: **aGG04** - A typical network diagram as below.

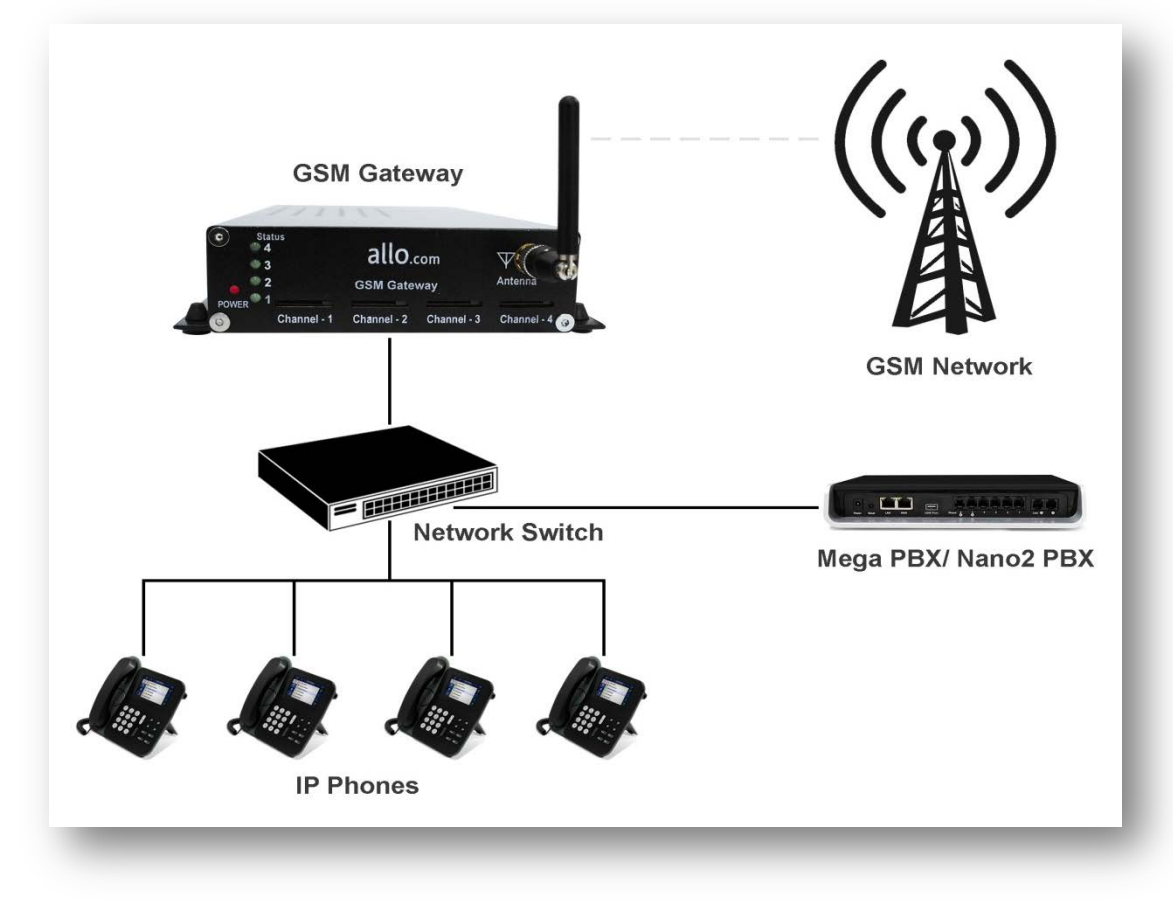

Figure 1: GSM Gateway Overview

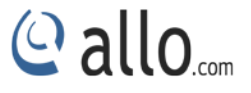

## **1.2 Equipment Structure**

#### 1.2.1 Rear View

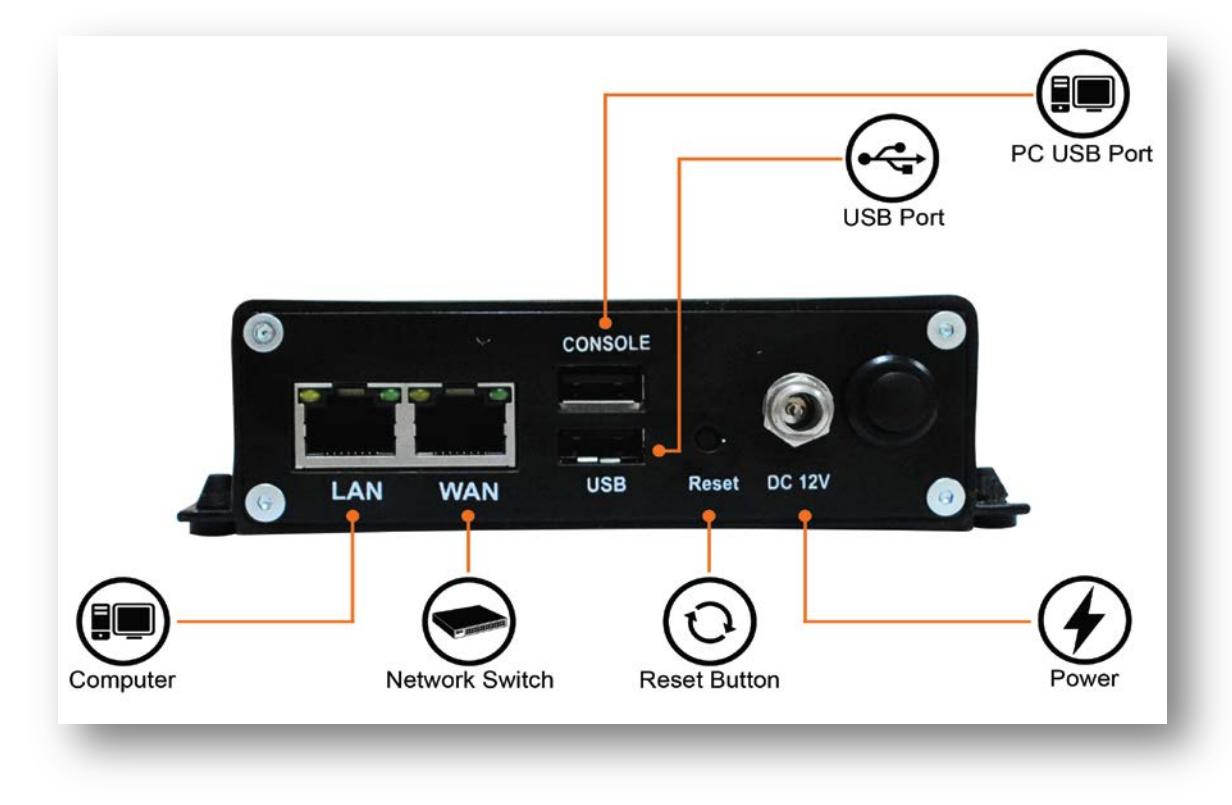

Figure 2: Rear View

#### 1.2.2 Front View

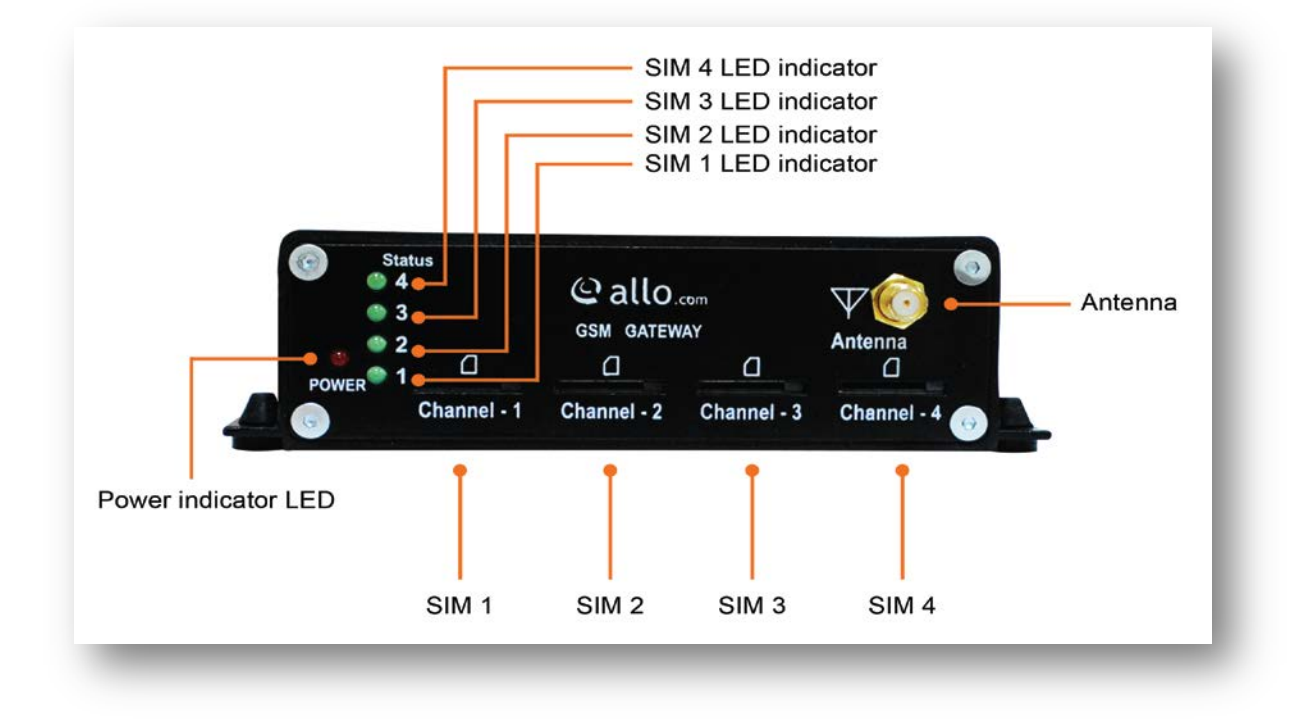

**Figure 3: Front View** 

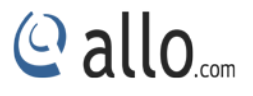

#### **1.3 Functions and Features**

- 4 ports for communication over a SIP-to-cellular connection
- SMS Sending and Receiving Support USSD service
- Send Bulk SMS
- SMS to E-mail
- SIM Balance Alarm
- Caller ID Black List
- Call Duration Limitation for particular SIM
- Call Back
- Call Forwarding (unconditional, no reply, busy, not reachable)
- Open API interface (AMI)
- Gateway control via SMS.(Reboot, Reload, Fetching IP)
- Recharge of SIM balance via GUI
- Flexible call routing
- Configuration and management using a Web browser

#### **1.4 General Hardware Specifications**

#### 1.4.1 GSM

- 4 GSM Modules with single SIM card per GSM module.
- Quad-Band GSM 850/900/1800/1900 MHz
- External Antenna
- Echo Cancellation support inbuilt in GSM Module

#### 1.4.2 SIP

- SIP (RFC3261) compliance
- NAT support
- Voice codecs: G729, G.711 A/U law

#### 1.4.3 Network

- Two 10/100 Mbps Ethernet interfaces
- Protocols: DHCP, TCP/UDP, Telnet, HTTP, TFTP

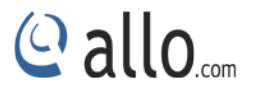

#### 1.5 Warranty

#### Hardware Warranty: 1 year

If the GSM Gateway was purchased from a Distributor/reseller, please contact the company where the device was purchased for replacement, repair or refund. If the device was purchased directly from Allo.com, contact our Technical Support Team for a RMA (Return Materials Authorization) number before the product is returned. Allo.com reserves the right to remedy warranty policy without prior notification.

Use the power adapter provided with the ALLO PRI Gateway. Do not use a different power adapter as this may damage the device. This type of damage is not covered under warranty.

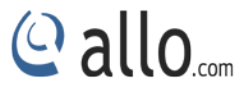

## 2. Getting Started with GSM gateway

#### 2.1 Hardware Installation

1. Unpack the items from the box

2. Plug one end of the RJ45 Ethernet cable to your PC & other end into the Management Port (LAN) of the GSM Gateway.

3. Plug one end of the RJ45 Ethernet cable into your Network Switch & other end into the WAN port of the GSM Gateway.

Use Straight-through Ethernet cable to connect between the unit & Router/Switch/PC

4. Insert the GSM SIM in to the GSM Channels.

5. Plug the power cable to the GSM Gateway; wait until the Gateway boot up completely.

Configure your GSM Gateway according to the instructions below.

## 2.2 Accessing the Web GUI

GSM Gateway WEB GUI can be accessed either through WAN or Management Interface (LAN)

1) Make the setup as described in Hardware setup section, Lets access the WebGUI through Management Interface (LAN)

3) Launch the web browser and enter the URL http://192.168.113.1 which is the default IP address of the Management interface (LAN) of the GSM Gateway.

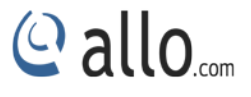

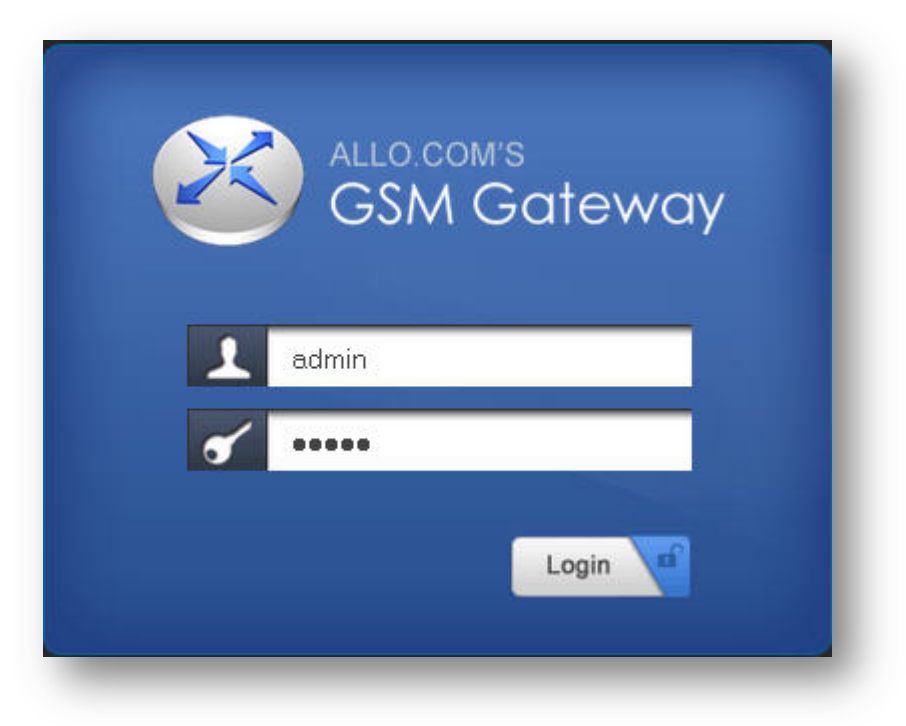

#### Figure 4: Login Page

4) Login using the default username & password (Default: Username: admin; Password: admin). It takes you to change the password and login again with the new password. Observe the WAN IP address on the dashboard, this will be used to access the GUI from the WAN interface.

5) If you know the SIM No, you can directly manage the GSM Gateway using below comment by sending the SMS.

**ALLOGSM "gateway password" INFO** (Command to fetch the IP address of the gateway and basic status of GSM spans)

For an Example: ALLOGSM admin INFO

6) If your network is not enabled with DHCP server, configure the WAN port IP address manually in the **SETTINGS > Network Settings** section as per your requirement.

Recommended Web Browser to access GUI is Mozilla Firefox.

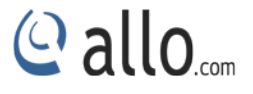

## 3. Setting up Features

#### 3.1 Dash Board

ALLO GSM Gateway Dash Board summarizes the gateway status with a graphical display. Detailed status of an individual entity is available under the Status Tab or it can be directly accessed by clicking on more.

| 18-November-14 03:02:55 p | n                  |           | Firmware V  | /ersion: 2.0.4 |        | Refresh                                 |             | Welcome Ad                                            | lministrator 🎂 |
|---------------------------|--------------------|-----------|-------------|----------------|--------|-----------------------------------------|-------------|-------------------------------------------------------|----------------|
| ashboard 🔸 D              | ashboard 0         |           |             |                |        |                                         |             |                                                       |                |
| etup<br>MS                | Gateway Status     |           |             |                | System | Status                                  |             |                                                       |                |
| eatures                   | SIP Trunks         | lore]     |             |                | U 🕥    | p Time                                  | <b>F</b>    | Network Info                                          | [More]         |
| ools                      | Registered:        | 2         |             |                | 21     | 1:49                                    |             | LAN IP: <b>192.168.1</b><br>WAN IP: <b>192.168.</b> 1 | 13.1<br>10.103 |
| itatus .                  | Total:             | 2         | Reg<br>100% |                | C c    | all Minute Co                           | ounters     |                                                       |                |
|                           | (%) GSM Span       |           |             |                |        | Ports/Options<br>GSM1                   | Total Consu | ned Duration                                          |                |
|                           | [More]<br>Span 1   | Span 2    | Span 3      | Span 4         |        | GSM2<br>GSM3                            |             |                                                       |                |
|                           | T.                 | ×۳        | ×۳          | ×۳             |        | GSM4                                    |             |                                                       |                |
|                           | Call Statistic     | \$ [More] |             |                | Lis    | <u>st of products</u><br>intact Details |             |                                                       |                |
|                           | Total Active calls | S: 0      |             |                |        |                                         |             |                                                       |                |
|                           |                    |           |             |                |        |                                         |             |                                                       |                |

Figure 5: Dashboard

## 4. SETUP

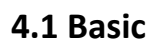

#### 4.1.1 Network

Navigate through Setup > Basic>Network Settings

#### WAN Configuration:

| DHCP       | When enabled and a DHCP server is available, the GSM Gateway        |
|------------|---------------------------------------------------------------------|
|            | will auto configure itself. If DHCP server is not available, select |
|            | "Static", and fill in the Network Configuration.                    |
| IP Address | The static IP address corresponding to your WAN configuration.      |
| Net mask   | The Net mask corresponding to your WAN configuration.               |
| Gateway    | The IP address corresponding to your network Gateway (Router).      |
| DNS        | The IP address corresponding to a DNS server.                       |

#### LAN Configuration:

LAN Port is a management port. GSM Gateway can be connected back-to-back to a PC or to a LAN network for configuration. It is always recommended to connect back-to-back to a PC. In case, connected to LAN network & if IP series clash is found, IP series can be changed here.

WAN port IP and LAN port IP address should not be in the same network segment.

| asic                                                                    | WAN Configuration | on                   | LAN Configurati  | on                  |
|-------------------------------------------------------------------------|-------------------|----------------------|------------------|---------------------|
| <ul> <li>Step 1: Network</li> <li>Step 2:</li> <li>Date/Time</li> </ul> | OHCP Client       | O Static IP          |                  |                     |
| Step 3: GSM<br>Settings                                                 | IP Address        | 192 . 168 . 10 . 103 | IP Address       | 192 . 168 . 113 . 1 |
| ➡ Step 4: SIP<br>Trunks                                                 | Netmask           | 255 . 255 . 255 . 0  |                  |                     |
| 🕳 Step 5: GSM Lines                                                     | Gateway           | 192 . 168 . 10 . 254 | Host Configurati | ion                 |
| → Step 6: Routing<br>Rules                                              | DNS 1             | 192.168.0.5          |                  |                     |
| Advanced                                                                | DNS 2             | 192.168.0.254        | Hostname         | gsm                 |
| • SMS                                                                   |                   |                      |                  |                     |
| <ul> <li>Features</li> </ul>                                            |                   |                      |                  |                     |
| • Tools                                                                 | Apply             |                      |                  |                     |

#### Figure 6: Network Settings

© allo....

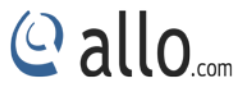

## 4.1.2 Date/Time

## Navigate through Setup > Basic> Date/Time

| Configuration Type | Date and Time of the GSM Gateway can be either set manually               |
|--------------------|---------------------------------------------------------------------------|
|                    | (uses RTC) or automatically (through NTP). Default: <b>NTP</b>            |
| NTP Configuration  | <b>Time Zone:</b> Select the correct time zone for the location where the |
|                    | GSM Gateway is installed using the Time Zone dropdown box.                |
|                    | Default: Asia/Kolkata                                                     |
|                    | <b>NTP Server:</b> URI or IP address of the NTP (Network Time Protocol)   |
|                    | server, which will be used to synchronize the date and time. E.g.:        |
|                    | 3.in.pool.ntp.org                                                         |

| ic                     | Configuration Type Manual 💙      |            |                                     |        |
|------------------------|----------------------------------|------------|-------------------------------------|--------|
| Step 1: Network        | Manual<br>Manual Configuratic    | NTP Confid | puration                            |        |
| Step 2:<br>.te/Time    |                                  | Timezone   | (GMT-12-00) Enewetak Kwaialein(MHT) |        |
| Step 3: GSM<br>ttings  | Date 18 / 11 / 2014 (dd/mm/yyyy) | NTP        |                                     | Add    |
| Step 4: SIP<br>unks    | Time 15 : 07 (hh:mm)             | Server     | 3.in.pool.ntp.org                   | Delete |
| Step 5: GSM Lines      |                                  |            |                                     | _      |
| Step 6: Routing<br>les |                                  | _          | V                                   |        |
| anced                  |                                  |            |                                     |        |
| SMS                    | Apply Reset                      |            |                                     |        |
| Features               |                                  |            |                                     |        |
| Tools                  |                                  |            |                                     |        |
|                        |                                  |            |                                     |        |

#### Figure 7: Date/Time Configuration

#### 4.1.3 GSM Settings

#### Navigate through Setup > Basic> GSM Settings

This section provides the ability to modify the GSM settings depending on the carrier with respect to the service provider

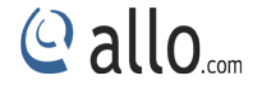

| isic                                                                                  | GSM Name            | - State        | Message Mode | Allow Anonymous Calls | Options                                                                                                    |
|---------------------------------------------------------------------------------------|---------------------|----------------|--------------|-----------------------|----------------------------------------------------------------------------------------------------|
| Step 1: Network                                                                       | GSM1                | Enabled        | PDU          | Disabled              | ×                                                                                                    |
| Step 2:                                                                               | GSM2                | Enabled        | PDU          | Disabled              |                                                                                                    |
| ate/Time                                                                              | GSM3                | Enabled        | PDU          | Disabled              | Image: A start and a start a start |
| Step 3: GSM<br>ettings                                                                | GSM4                | Enabled        | PDU          | Disabled              | 1                                                                                                    |
| Trunks<br>Step 5: GSM Lines<br>Step 6: Routing<br>Rules                               | Network Mode Selec  | tion Call Minu | ite Settings |                       |                                                                                                    |
| Trunks  Step 5: GSM Lines  Step 6: Routing Rules  dvanced                             | Hetwork Mode Selec  | tion Call Minu | ite Settings |                       |                                                                                                    |
| Trunks<br>Step 5: GSM Lines<br>Step 6: Routing<br>Rules<br>dvanced<br>SMS             | Network Mode Selec  | tion Call Minu | ıte Settings |                       |                                                                                                    |
| Trunks<br>Step 5: GSM Lines<br>Step 6: Routing<br>Rules<br>dvanced<br>SMS<br>Features | lletwork Mode Selec | tion Call Minu | ıte Settings |                       |                                                                                                    |
| Trunks Step 5: GSM Lines Step 6: Routing dvanced SMS Features Tools                   | lletwork Mode Selec | Call Minu      | ıte Settings |                       |                                                                                                    |

#### Figure 8: GSM Settings

| GSM Name     | GSM1 💌      |
|--------------|-------------|
| Network Mode | Automatic 👻 |
|              |             |
|              |             |
|              |             |

#### Figure 9: Network Selection Mode

#### **Network Selection Mode**

GSM Name- User can select GSM span for which network mode is to be selected.

Network mode- User can select either automatic or manual network mode from the drop down list.

For Manual mode, we have to fetch available networks and user can choose preferable network.

#### **Call Minute Settings**

Call minutes can be limited for each span individually. Following are the limits.

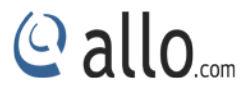

#### 1. Total minutes:

- a) For every span we can give a limit, i.e. number of minutes. This is the maximum number of minutes a user can make a call on selected span.
- b) User can set alarm over email for the alarm limit.

2. **Call Duration:** Moreover, call duration limiting timer can be selected for the outgoing call. If the call duration feature is enabled, user can't make a single call beyond that limit.

| SSM Name                          | GSM1 💌         |       |
|-----------------------------------|----------------|-------|
| nable Total Minutes               |                |       |
| otal Minutes                      | 3              |       |
| consumed Minutes                  |                | Reset |
| nable low remaining minutes alarm |                |       |
| et Alarm Limit (in mins)          | 3              |       |
| larm to Email                     | john@gmail.com |       |
| nable Call Duration               |                |       |
| all Duration Limit (in mins)      | 5              |       |
|                                   |                |       |

#### Figure 10: Call Minute Settings

Click GSM Settings Edit button, you will be navigated to Edit GSM Settings screen page. In this page you can edit the GSM name.

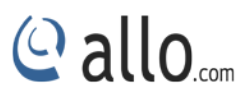

×

| In the second second |     |          |      |
|----------------------|-----|----------|------|
| Edit                 | COM | Sotting: | COM1 |
| Luit                 | Gom | ocumy.   | COMP |

| e La en lla re                                    | Disabled 💙 |                                                                                       |
|---------------------------------------------------|------------|---------------------------------------------------------------------------------------|
| Band Selection                                    | Auto       | *                                                                                     |
| Sho<br>Note: Please configure<br>incorrect update | e the      | de advanced options<br>se settings after contacting s<br>ay lead the system being fau |
| Message Mode                                      | PDU 💌      |                                                                                       |
| Anonymous Calls                                   |            |                                                                                       |
| orward SMS to E-mail                              |            |                                                                                       |
| MS Center                                         |            |                                                                                       |
| SIM PIN                                           |            |                                                                                       |
| GSM Extension                                     | GSM1       |                                                                                       |
| Port State                                        | Enabled 💌  |                                                                                       |
|                                                   |            |                                                                                       |

Figure 11: Edit GSM Settings

| GSM name          | GSM name is the name for your in identification                                            |
|-------------------|--------------------------------------------------------------------------------------------|
| Port State        | Enable/ Disable option allow user to change the state as per requirement                   |
| SIM PIN           | SIM PIN will be given by the provider                                                      |
| SMS Center        | A short message service center (SMSC) is a network element in the mobile telephone network |
| Forward SMS to E- | Configure email address where the SMS need to be forwarded                                 |
| mail              |                                                                                            |
| Band Selection    | Band selection can be done in Auto, Mono Band mode (850,900E, 1800,                        |
|                   | 1900 MHz) and Dual band mode (900E/1800 and 900E/1900).                                    |
|                   | Default is <b>AUTO</b>                                                                     |
| Echo Cancellation | Enable /Disable option allows user to configure according to the                           |
|                   | requirement                                                                                |

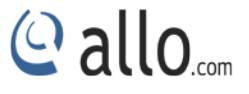

| DTMF Detection   | DTMF detection in the device controlled be DSP and GSM engine        |
|------------------|----------------------------------------------------------------------|
| DTMF Out dialing | DTMF out dialing can be configured in INBAND or USING AT commands    |
| DTMF Duration    | The duration in millisecond of DTMF transmission.                    |
| (msec)           | Default is : 80                                                      |
| Allow Anonymous  | IF this option enabled ,the calls with out caller ID will be allowed |
| Calls            |                                                                      |

Please configure these settings after contacting support as incorrect updates may lead the system being faulty.

#### 4.1.4 SIP Trunks

#### Navigate through Setup > Basic > SIP Trunks

SIP Trunks provides the interface to any SIP companion such as VoIP service provider, any SIP server or SIP clients. Add different types of interfaces, and configure the signaling & media settings for each trunk. SIP trunk registration is limited to 10 SIP trunks.

| Account Name           | IPPBX                |          |  |
|------------------------|----------------------|----------|--|
| Username               | 3001                 |          |  |
| Registration Mode      | From Gateway 😪       |          |  |
| Proxy Address          | 192.168.0.222        | : 5060   |  |
| Outbound Proxy Address | 192.168.0.222        |          |  |
| Authentication         |                      |          |  |
| Auth. Username         | 3001                 |          |  |
| Password               | ••••                 |          |  |
| Register               |                      |          |  |
| Registrar Address      | 192.168.0.10         |          |  |
| Bridge Pin             |                      |          |  |
| Show/                  | Hide advanced option | <u>5</u> |  |
| DTMF                   | AUTO 🔽               |          |  |
| Nat                    |                      |          |  |

#### Figure 12: Create SIP Trunk

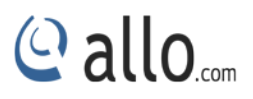

| Account Name           | Descriptive name for the SIP Trunk for user's reference.            |
|------------------------|---------------------------------------------------------------------|
| Username               | Username of endpoint (e.g.: IPPBX) will use to authenticate with    |
|                        | the gateway.                                                        |
| Registration Mode      | Whether the endpoint will register to this gateway or this          |
|                        | gateway will register to the endpoint.                              |
|                        | a. None: No Registration, IP Address peering of the                 |
|                        | Gateway & Endpoint                                                  |
|                        | b. To Gateway: Endpoint (IPPBX or VoIP Service Provider)            |
|                        | register with the Gateway                                           |
|                        | c. c) From Gateway: Gateway register to the End point               |
|                        | (IPPBX or the VoIP Service Provider)                                |
| Authentication         | Enable, if Authentication is required by the End point (VOIP        |
|                        | Service Provider or IPPBX)                                          |
| Auth. Username         | A username to use only for registration.                            |
| Password               | Password to authenticate inbound or outbound registrations or       |
|                        | calls.                                                              |
| Proxy Address          | IP address or hostname with port of the endpoint (VOIP Service      |
|                        | Provider or IPPBX) where the calls will be diverted. Default port   |
|                        | no.: <b>5060</b>                                                    |
| Outbound Proxy Address | IP address or hostname with port of the outbound proxy server.      |
|                        | This ensures that all the SIP packets are sent via specified proxy. |
|                        | Specifying the port is not mandatory. Default port no.: 5060        |
|                        | e.g.: 192.168.0.222:5062 OR 192.168.0.222                           |
| Register               | Enable, if Registration to the End point (VOIP Service Provider or  |
|                        | IPPBX) is required.                                                 |
| Registrar Address      | IP address or hostname with port of the Registrar server where      |
|                        | gateway must register to. Specifying the port is not mandatory.     |
|                        | Default port no.: 5060                                              |
|                        | e.g.: 192.168.0.222:5062 OR 192.168.0.222                           |
| Bridge PIN             | You can set a PIN for outgoing calls on SIP trunk, thus you will    |
|                        | set one more level of security. Leave it blank for unsecured        |

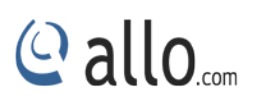

mode.

| Advanced Options    |                                                                              |
|---------------------|------------------------------------------------------------------------------|
| DTMF                | Set default DTMF mode for sending DTMF digits. Options:                      |
|                     | <ul> <li>INBAND – sent along with audio (requires 64 kbit codec -</li> </ul> |
|                     | alaw, ulaw)                                                                  |
|                     | <ul> <li>INFO – sent as SIP INFO messages</li> </ul>                         |
|                     | <ul> <li>RFC2833 – sent as RTP packets</li> </ul>                            |
|                     | <ul> <li>AUTO – System automatic selects the mode. Uses</li> </ul>           |
|                     | RFC2833 if offered, inband otherwise.                                        |
|                     | Default: AUTO                                                                |
| NAT                 | Enable it, to address NAT-related issue for SIP & media sessions             |
|                     | for this trunk.                                                              |
|                     | Configuring NAT settings under SIP Global Settings is                        |
|                     | required) Default: <b>disabled</b>                                           |
| Codec Configuration | Choose the available Codecs and set GSMority in the order in                 |
|                     | which gateway should prefer to send and receive audio.                       |
|                     | Supported codecs are alaw, ulaw, G.729, G.722                                |

| Basic                                            | Show   | All ⊻ entries          |   |          |   |              | Search:      |               |
|--------------------------------------------------|--------|------------------------|---|----------|---|--------------|--------------|---------------|
| 🕳 Step 1: Network                                |        | Account Name           | 0 | Username | 0 | Registration | 0            | Options       |
| Step 2:<br>Date/Time                             |        | Nanopbx                |   | 7898     |   | To Gateway   |              | × ×           |
| ♦ Step 3: GSM                                    |        | IPPHONE                |   | 3001     |   | To Gateway   |              | 💉 🗙           |
| Settings                                         |        | IPPBX                  |   | 3001     |   | From Gateway |              | 🖉 🗙           |
| Trunks  Step 5: GSM Lines  Step 6: Routing Rules |        |                        |   |          |   |              |              |               |
| dvanced                                          |        |                        |   |          |   |              |              |               |
| SMS                                              | Showir | ng 1 to 3 of 3 entries |   |          |   |              | First Previo | ous 1 Next La |
|                                                  | -      |                        |   |          |   |              |              |               |
| Features                                         |        |                        |   |          |   |              |              |               |

Figure 13: SIP Trunks

#### 4.1.5 GSM Lines

#### Navigate through Setup > Basic > GSM Lines

GSM Trunks provides the interface to any GSM companion such as GSM service provider. Create an interface for each span.

| Span Name  | GSM2 🚩 |  |
|------------|--------|--|
| Line Name  | Span2  |  |
| Bridge Pin |        |  |
| Bridge Pin |        |  |

#### Figure 14: Create GSM Line

| Span Name  | Select the appropriate GSM Spans.                               |
|------------|-----------------------------------------------------------------|
| Trunk Name | Descriptive name for the GSM Trunk for user's reference.        |
| Bridge PIN | You can set a PIN for outgoing call on GSM trunks, thus you can |
|            | set one level of security. Leave it blank for unsecured mode.   |

| Dashboard                                     | GSM Line  | s 🛛             |           |         |
|-----------------------------------------------|-----------|-----------------|-----------|---------|
| - Setup                                       |           |                 |           |         |
| Basic                                         |           | Span Name       | Line Name | Options |
| 🕳 Step 1: Network                             |           | GSM1            | Span1     | × ×     |
| 🛥 Step 2:<br>Date/Time                        |           | GSM2            | Span2     |         |
| → Step 3: GSM<br>Settings                     | Add New   | Delete Selected |           |         |
| 🛥 Step 4: SIP<br>Trunks                       | Community |                 |           |         |
| 🛥 Step 5: GSM Lines                           |           |                 |           |         |
| <ul> <li>Step 6: Routing<br/>Rules</li> </ul> |           |                 |           |         |
| Advanced                                      |           |                 |           |         |
| • SMS                                         |           |                 |           |         |
| Features                                      |           |                 |           |         |
| • Tools                                       |           |                 |           |         |
| <ul> <li>Status</li> </ul>                    |           |                 |           |         |
|                                               |           |                 |           |         |

#### Figure 15: GSM Lines

If you delete GSM lines and already route is present which is using particular GSM lines, you will get the below error message.

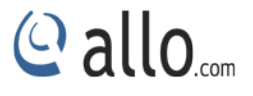

Line name is dependency with Calling Groups, Call Routing Rules, & Time Route Groups.

#### 4.1.6 Routing Rules

#### Navigate through Setup > Basic > Routing Rules

A routing rule determines how a call is handled based upon certain characteristics such as dialed number, inbound trunk, DID, etc.

| Name                                     | Incoming      | - |
|------------------------------------------|---------------|---|
| Description                              | Incall        |   |
| Incoming Type                            | SIP Trunk 🛛 💌 |   |
| Incoming From                            | test 💌        |   |
| Pattern                                  | Χ.            |   |
| Trim Digits                              | 2             |   |
| Prepend Digits                           | 2             |   |
| DISA                                     |               |   |
| Outbound Call                            | Route         |   |
| GSM Lines 💉<br>Available<br>Iolo<br>gsa2 | Selected      |   |
| ~                                        |               |   |

#### Figure 16: Create Call Routing Rule

| Name          | Descriptive name for the Call routing rule for user's reference.                                                     |
|---------------|----------------------------------------------------------------------------------------------------|
| Description   | Provide the description for the Call routing rule. (Optional)                                                        |
| Incoming Type | Specify how the gateway should match incoming calls. The gateway can match on GSM Trunk, SIP Trunk or Calling Group. |
| Incoming From | Specify the available trunk or calling group for the selected                                                        |

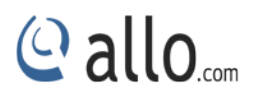

|                      | Incoming Type.                                                       |
|----------------------|----------------------------------------------------------------------|
| Pattern              | Specify the pattern to match the dialed string of the incoming       |
|                      | call.                                                                |
|                      | Pattern:                                                             |
|                      | X: Any Digit from 0-9.                                               |
|                      | Z: Any Digit from 1-9.                                               |
|                      | [12345-9]: Any digit from 1 to 9.                                    |
|                      | N: Any Digit from 2-9.                                               |
|                      | ".": Wildcard. Match one or more characters.                         |
|                      | "!": Wildcard. Match zero or more characters immediately.            |
|                      | e.g.: X. – match at least one digit                                  |
|                      | 988XXXX – match 988 followed by 4 digits                             |
| Trim Digits          | Allows you to specify the number of digits that will be stripped     |
|                      | from the beginning of the dialed string before the call is placed    |
|                      | via the selected trunk.                                              |
|                      | e.g.: If you configure the pattern as 9X. and you want to strip 9    |
|                      | then you should mention Trim Digits field as 1                       |
| Prepend Digits       | Specify the digits to be prepended before the call is placed via the |
|                      | selected trunk. Those digits will be prepended after the dialing     |
|                      | number is stripped.                                                  |
|                      | e.g.: If dialed number is 8789763010 and if you want to prepend      |
|                      | 44 as a country code then mention in Prepend digits field as 44      |
| DISA                 | Available for GSM Incoming routing rule which allow us to receive    |
|                      | Dialout number in GSM Gateway. The received number is dialed         |
|                      | afterwards.                                                          |
| Outbound Call Routes | Select the preferred trunks or time route groups where calls are     |
|                      | to be routed for this Routing rule. Ordering of the trunks in the    |
|                      | "Selected" column indicates the order in which call flows on         |
|                      | failure.                                                             |

| c                                                  | Show | / All 🚩 entries    |                          |   |         |                |   | Search:      |   |           |
|----------------------------------------------------|------|--------------------|--------------------------|---|---------|----------------|---|--------------|---|-----------|
| Step 1: Network                                    |      | Name 🌣             | Description              | ٥ | Pattern | \$<br>Incoming | ٥ | Outbound     | ٥ | Options   |
| Step 2:<br>e/Time                                  |      | OUtgoing           | outgoing through nanopbx |   | х.      | Nanopbx        |   | Span1        |   | 💉 🗙       |
| Step 3: GSM                                        |      | Incoming           | in call                  |   |         | Span1          |   | Nanopbx      |   | 💉 🗙       |
| tings                                              |      | Incoming1          | Incall                   |   | х.      | Nanopbx        |   | Span1        |   | × 🗴       |
| Step 5: GSM Lines<br>Step 6: Routing<br>es<br>nced |      |                    |                          |   |         |                |   |              |   |           |
| sms                                                | Show | ring 1 to 3 of 3 e | ntries                   |   |         |                | F | rst Previous | 1 | Next Last |
| Features                                           |      |                    |                          |   |         |                |   |              |   |           |
|                                                    |      |                    |                          |   |         |                |   |              |   |           |

Figure 17: Call Routing Rules

## 4.2 Advanced

#### 4.2.1 Calling Groups

Navigate through Setup > Advanced > Calling Groups

A calling group allows a group of trunks to be addressed when creating a call routing rule. Multiple groups can be created with different combination of trunks, but of the same type (SIP or GSM).

@ allo.com

|    | An And           | -       |          |          |        |
|----|------------------|---------|----------|----------|--------|
| Gr | roup Name        | Testing |          |          |        |
| Gi | roup Type        | SIP 🔽   |          |          |        |
| т  | runks/Lines      |         |          |          |        |
|    | Available        |         | Selected |          |        |
|    | IPPHONE<br>IPPBX | •       | Nanopbx  | <u>_</u> |        |
|    | -9-04-020-00     | •       |          | 1000     |        |
|    |                  |         |          | ×        |        |
|    |                  |         |          |          |        |
|    |                  |         | 1        | SAVE     | CANCEL |

#### Figure 18: Create Calling Group

| Group Name | Descriptive name for the Calling Groups for user's reference.                                                                               |
|------------|----------------------------------------------------------------------------------------------------|
| Group Type | You can select group type as SIP or GSM Trunk. For e.g.: If you select Group Type as SIP, SIP trunks will be listed in available Table.     |
| Trunks     | Depending upon the Group Type you have selected, available trunks can be moved to "Selected" column, to be listed under this Calling Group. |

| Basic                                            | Show All | 💌 entries           |   |      |   |              | Se    | arch:        |         |
|--------------------------------------------------|----------|---------------------|---|------|---|--------------|-------|--------------|---------|
| Advanced                                         |          | Name                | 0 | Туре | 0 | Trunks/Lines | \$    | Options      |         |
| <ul> <li>Calling Groups</li> </ul>               |          | Testing             |   | SIP  |   | Nanopbx      |       | 💉 🗙          |         |
| <ul> <li>Time-based</li> <li>Routing</li> </ul>  |          | SIP                 |   | GSM  |   | Span1        |       | × 🗴          |         |
| <ul> <li>SIP Global</li> <li>Settings</li> </ul> |          |                     |   |      |   |              |       |              |         |
| + Feature Settings                               |          |                     |   |      |   |              |       |              |         |
| 🗕 Asterisk API                                   |          |                     |   |      |   |              |       |              |         |
| • SMS                                            |          |                     |   |      |   |              |       |              |         |
| Features                                         |          |                     |   |      |   |              |       |              |         |
| • Tools                                          | Showing  | 1 to 2 of 2 entries | _ |      | _ |              | First | Previous 1 N | ext Las |
|                                                  |          |                     |   |      |   |              |       |              |         |

Figure 19: Calling groups

@ allo.com

#### 4.2.2 Time-based Routing

#### Navigate through Setup > Advanced > Time-based Routing

Time routing routes calls to different locations based on the time of day and day of week, when a call is made.

| Group Name     | Descriptive name for the Time Route Group for user's reference.        |
|----------------|------------------------------------------------------------------------|
| Description    | Provide the proper description for the Time based routing rule.        |
|                | (Optional)                                                             |
| Route To Trunk | Select the destination trunk where the call is routed to on matching   |
|                | the time. The destination can be any trunks – GSM Trunks/SIP           |
|                | Trunks.                                                                |
| Duration       | Specify the time range for which this routing rule will apply. Format: |
|                | hh:mm                                                                  |
| Days           | Select the day/days during which this routing rule will apply.         |

*Make sure that the current date and time are configured currently under System* **Date/Time** Configuration.

#### 4.2.3 SIP Global Settings

Navigate through Setup>Advanced > SIP Global Settings

SIP Global settings apply to all VoIP traffic.

#### Port Settings

| Dashboard                | SIP Global S  | Settings @   |                    |                                       |
|--------------------------|---------------|--------------|--------------------|---------------------------------------|
| - Setup                  | ):<br>₽       |              |                    | · · · · · · · · · · · · · · · · · · · |
| Basic                    | Port Settings | NAT Settings | Registration Timer | QoS Settings                          |
| Advanced                 |               |              |                    |                                       |
| 🔶 Calling Groups         | SIP Bind      | Port         | 5060               |                                       |
| 🞍 Time-based<br>Routing  | RTP Port      | Range        | 16001 - 17000      |                                       |
| - SIP Global<br>Settings |               |              |                    |                                       |
| 🔶 Feature Settings       |               |              |                    |                                       |
| 🔶 Asterisk API           | Save Reset    |              |                    |                                       |
| > SMS                    |               |              |                    |                                       |
| Features                 |               |              |                    |                                       |
| Tools                    |               |              |                    |                                       |
| Status                   |               |              |                    |                                       |

#### Figure 20: Port Settings

| Port Settings  |                                                                |
|----------------|----------------------------------------------------------------|
| SIP Bind Port  | Choose a port on which to listen for SIP UDP traffic. Default: |
|                | 5060                                                           |
| RTP Port Range | Range of port numbers to be used for RTP traffic.              |
|                | Default: <b>16001- 17000</b>                                   |
|                | Make sure you configure this dynamic range of ports on your    |
|                | NAT Router. When the GSM Gateway is behind a NAT and the       |
|                | NAT is configured to do port forwarding with above             |
|                | mentioned port range for UDP ports.                            |

#### **NAT Settings**

Navigate through Setup> Advanced> SIP Global Settings

In this NAT Settings, user can select Stun Server IP or External IP function. These functions can help your VoIP device working properly behind NAT.

@ allo.com

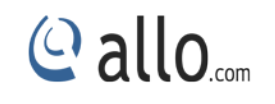

| rt Settings | NAT Settings   | Registration Timer | QoS Settings |
|-------------|----------------|--------------------|--------------|
| Nat         |                |                    |              |
| Туре        |                | Stun Server IP 💌   |              |
| Stun/Exte   | rnal Server IP | 192.168.0.0        |              |
| Local Net   |                | 192.168.2.0        |              |

Figure 21: NAT Settings

| NAT Settings   |                                                                   |
|----------------|-------------------------------------------------------------------|
| NAT            | NAT option is checked, when the GSM Gateway is behind the         |
|                | Router/Firewall. Select either Stun Server IP or External IP.     |
|                | Default: disabled                                                 |
| Stun Server IP | If the GSM Gateway is behind a non-symmetric NAT router, it       |
|                | may be necessary to use STUN to allow GSM Gateway to reliably     |
|                | communicate via IP through the router. Enter a STUN server IP     |
|                | address or domain name in the STUN Server field. For a list of    |
|                | public STUN servers, please Refer to: <u>http://www.voip-</u>     |
|                | info.org/wiki/view/STUN                                           |
| External IP    | Enter the NAT Traversal IP address i.e. Public IP Address of your |
|                | internet, to communicate with Public Network when GSM             |
|                | Gateway is behind the NAT. This IP address will substitute in all |
|                | outgoing SIP messages instead of Local IP address.                |
| Local Net mask | Entering the Net mask of the local network of the GSM gateway     |
|                | allows it to identify the hosts falling within the same network.  |
|                | E.g.: 192.168.2.0/255.255.255.0                                   |

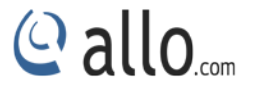

#### **Registration Timer**

Navigate through Setup> Advanced> SIP Global Settings> Registration Timer

When the registration timeout is 0, user cannot register the gateway and it will be connected to the server directly. You can reference the setting parameters of the single server mode to register the gateway.

| Basic .                                                           | Port Settings NA                        | T Settings Re    | gistration Timer | QoS Settings |
|-------------------------------------------------------------------|-----------------------------------------|------------------|------------------|--------------|
| Advanced                                                          | 44 <del>7</del>                         |                  |                  |              |
| <ul> <li>Calling Groups</li> </ul>                                | Default Registrat                       | ion Expiry       | 120              | (sec)        |
| 👲 Time-based Routing                                              | Minimum Regist                          | 60               | (sec)            |              |
| <ul> <li>SIP Global Settings</li> <li>Feature Settings</li> </ul> | Maximum Registration Expire 36          |                  |                  | (sec)        |
| 🔹 Asterisk API                                                    | 101020111111111111111111111111111111111 | 0000             | (360)            |              |
| • SMS                                                             | Outbound Re                             | egistration Time | 1                |              |
| Features                                                          | Registration Tim                        | 20               | (sec)            |              |
| Tools                                                             | Registration Atte                       | 0                |                  |              |
| <ul> <li>Status</li> </ul>                                        |                                         |                  |                  |              |

#### Figure 22: SIP Global Settings

| Registration Timer          |                                                             |
|-----------------------------|-------------------------------------------------------------|
| Default Registration Expiry | Default duration (in seconds) of incoming/outgoing          |
|                             | registrations. Default: <b>120 sec</b>                      |
| Minimum Registration Expiry | Minimum duration (in seconds) of registrations allowed by   |
|                             | the Gateway. Default: <b>60 sec</b>                         |
| Maximum Registration Expiry | Maximum duration (in seconds) of incoming registrations     |
|                             | allowed by the Gateway. Default: <b>3600 sec</b>            |
| Registration Timeout        | Registration attempt will be retried till this duration (in |
|                             | seconds), if no response from the Registrar. (Outbound      |
|                             | Registrations only). Default: 20 sec                        |
| Registration Attempts       | Number of registration attempts before giving up with       |

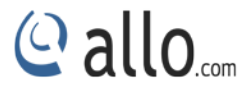

| registrar (Outbound Registrations only). Default: 0 (never |
|------------------------------------------------------------|
| give up)                                                   |

#### **QOS Settings**

Navigate through Setup> Advanced> SIP Global Settings> QoS Settings

This QoS feature requires your QoS support of your network to improve voice data traffics. Please consult your network administrator for proper setting.

Signaling QoS improves the performance of SIP signaling. If local network device supports QoS, select this field accordingly.

| Dashboard                                        | SIP Global S  | ettings @    |                    |              |
|--------------------------------------------------|---------------|--------------|--------------------|--------------|
| Setup                                            |               | U            |                    |              |
| isic                                             | Port Settings | NAT Settings | Registration Timer | QoS Settings |
| anced                                            |               |              |                    |              |
| Calling Groups                                   | ToS SIP       |              | CSO 💌              |              |
| Time-based                                       | ToS Audio     |              | CSO 💌              |              |
| <ul> <li>SIP Global</li> <li>Settings</li> </ul> | CoS SIP       |              | 4 🗸                |              |
| Feature Settings                                 | C03/A0010     |              | J 🗸                |              |
| Asterisk API                                     |               |              |                    |              |
| SMS                                              |               |              |                    |              |
| Features                                         | Save Reset    | )            |                    |              |
| • Tools                                          |               |              |                    |              |
| Status                                           |               |              |                    |              |

| QOS Settings |                                             |
|--------------|---------------------------------------------|
| ToS SIP      | Sets TOS for SIP packets                    |
| ToS Audio    | Sets TOS for RTP audio packets.             |
| CoS SIP      | Sets 802.1p priority for SIP packets.       |
| CoS Audio    | Sets 802.1p priority for RTP audio packets. |

## 4.2.4 Feature Settings

Navigate through Setup > Advanced > Feature Settings

It allows user to configure the call back settings like Max Retries, Retry time and wait time.

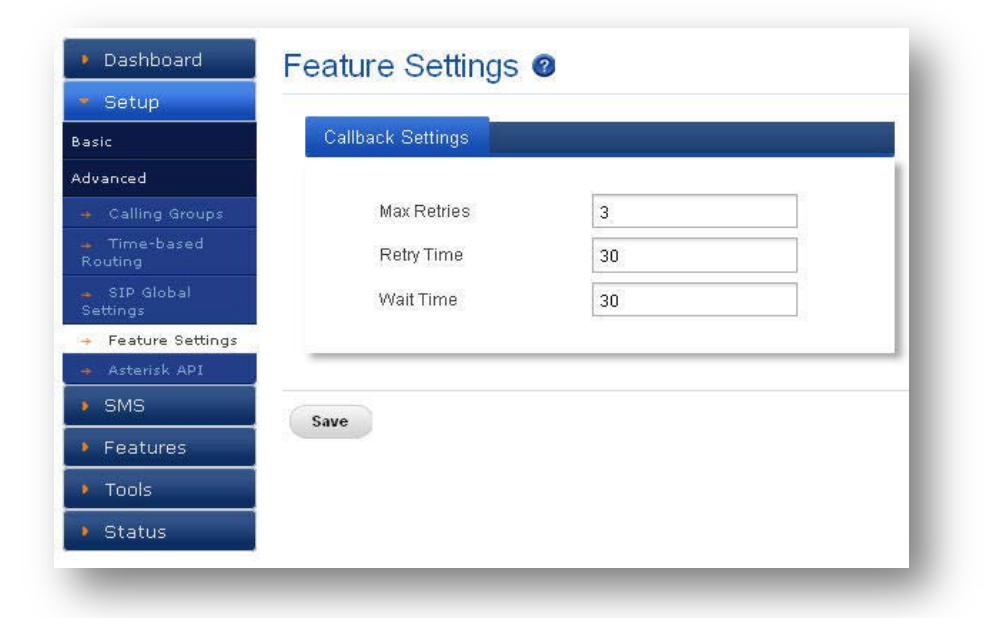

#### Figure 23: Feature Settings

#### Call back settings

| Max Retries | Number of retries before failing (not including the initial |
|-------------|-------------------------------------------------------------|
|             | attempt, e.g.0=total of 1 attempt to make the call).        |
| Retry time  | It specifies the seconds between retries, don't hammer an   |
|             | unavailable phone.                                          |
| Wait time   | It specifies the seconds to wait for an answer.             |

#### 4.2.5 Asterisk API

The Asterisk Manager Interface (AMI) allows a client program to connect to an Asterisk instance and issue commands or read events over a TCP/IP stream. GSM Gateway can be configured for AMI in Setup > Advanced > Asterisk API.

#### General

When you click "Enabled" option, this page is available. It allows users to access the gateway API. And the port number is default: 5038 (fixed).

@ allo....

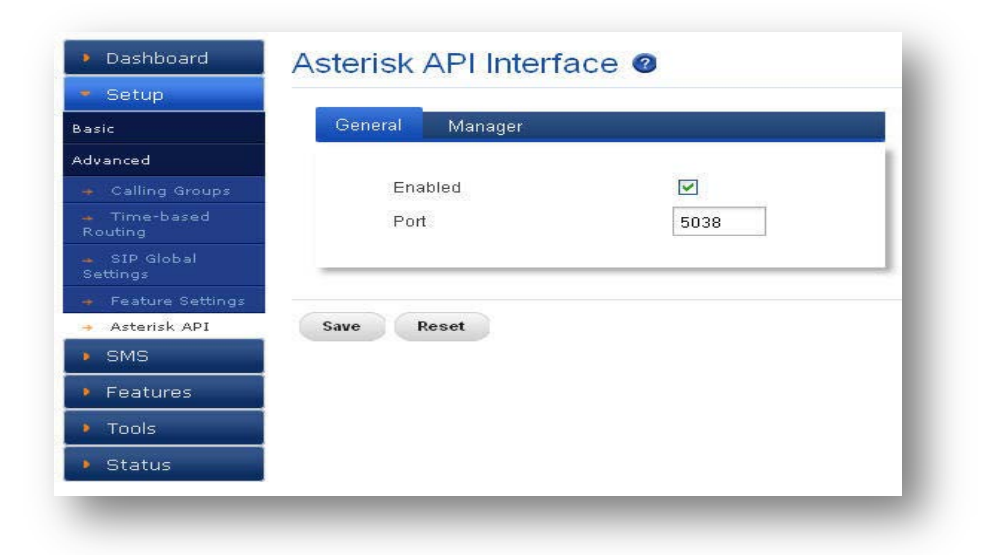

#### Figure 24: Asterisk API Interface

#### Asterisk API Interface- Manager

| <ul> <li>Setup</li> </ul>                       |                 |                 |  |
|-------------------------------------------------|-----------------|-----------------|--|
| Basic                                           | General Manager |                 |  |
| Advanced                                        |                 |                 |  |
| ➡ Calling Groups                                | Manager Name    | admin           |  |
| <ul> <li>Time-based</li> <li>Routing</li> </ul> | Manager Secret  | admin           |  |
| 🛥 SIP Global<br>Settings                        | Deny            | 0.0.0.0/0.0.0   |  |
| + Feature Settings                              | Permit          | 0.0.0.0/0.0.0.0 |  |
| 🔸 Asterisk API                                  |                 |                 |  |
| • SMS                                           |                 |                 |  |
| Features                                        | Cave Depat      |                 |  |
| • Tools                                         | Save Reset      |                 |  |
| Status                                          |                 |                 |  |

#### Figure 25: Asterisk API Interface-Manager

| Manager Name   | Enter the name of the manager for Asterisk API Interface manager. E.g.:    |
|----------------|----------------------------------------------------------------------------|
|                | Admin                                                                      |
| Manager Secret | Enter the password for the manager. Default Password: Admin                |
| Deny           | If you want to deny many hosts or networks, use char & as separator. E.g.: |
|                | 0.0.0.0/0.0.0.0 or 192.168.1.0/255.255.255.0&10.0.0/255.0.                 |
| Permit         | The user wants to permit many hosts or network, use char & as separator.   |
|                | E.g.: 0.0.0/0.0.0.0 or 192.168.1.0/255.255.255.0                           |

@ allo.com

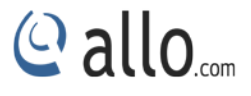

## **5. SMS**

#### 5.1 Inbox

Navigate through SMS > Inbox

SMS inbox feature allows you to check the inbox of each SIM cards inbox messages

SMS inbox will provide message details such us date and time, message from field information, message body and span information." Options" tab in the SMS inbox help you to delete / View.

| CMC            | Inbox | All         | *                       |               | All Inbox = [ <b>11</b> /14] | Create SMS | Export    |
|----------------|-------|-------------|-------------------------|---------------|------------------------------|------------|-----------|
|                | Show  | All 🔽 entr  | ies                     |               |                              | Search:    |           |
| oups           |       | S.No. 0     | DateTime \$             | From \$       | Message 🌼                    | SpanID 🔅   | Options   |
| reate/Compose  |       | 1           | 06-Jan-2014 11:58:13 am | AX-ARWALR     | Safety alert: P              | GSM 1      | 🖉 🗙 💡     |
|                |       | 2           | 06-Jan-2014 11:58:13 am | AX-ARWALR     | Safety alert: P              | GSM 2      | 🗡 🗙       |
| ateway Control |       | 3           | 06-Jan-2014 10:29:14 am | +918050657038 | Allogsm admin1<br>           | GSM 1      | 🖊 🗙       |
| • Features     |       | 4           | 04-Jan-2000 02:35:04 am | +917022004926 | Send USSD faile              | GSM 2      | 🖉 🗙       |
| Tools          |       | 5           | 04-Jan-2000 02:23:32 am | +919900062171 | Hi! You have Mi              | GSM 2      | 🖉 🗙       |
| TOUIS          |       | 6           | 04-Jan-2000 12:58:11 am | +917022004926 | testttttt                    | GSM 2      | 💉 🗙       |
| • Status       |       | 7           | 04-Jan-2000 12:56:56 am | +917022004926 | test                         | GSM 2      | <b>X</b>  |
|                | Show  | ing 1 to 14 | of 14 entries           |               | First                        | Previous 1 | Next Last |

#### Figure 26: SMS Inbox

| Date & Time | Date and time of the INBOX message                   |
|-------------|------------------------------------------------------|
| From        | The source of the INBOX Message                      |
| Message     | It shows the body of message                         |
| Span ID     | On which span the message received                   |
| Options     | Two options are given (View and Delete )             |
| Export      | This will allow to export the message in .csv format |

Click Edit button, you will be navigated to SMS inbox. In this page you can edit the

Message.

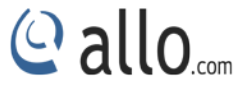

#### 5.1.1 Create SMS

Navigate through **SMS** > **Create/Compose**.

Users can create and send the SMS in this page. And you can import numbers from a .CSV file here.

| - SMS >         | Create SMS | ustom SMS           |        |
|-----------------|------------|---------------------|--------|
| Inbox           |            |                     |        |
| Groups          | SMS Group  | grp1 💌              |        |
| Create/Compose  |            | 8050657038          |        |
| Outbox          | То         |                     | Import |
| Gateway Control |            |                     |        |
| • Features      |            |                     |        |
| Tools           |            | AlloGSM adminl info |        |
| Status          | Message    |                     |        |
|                 |            |                     |        |
|                 |            |                     |        |
|                 | Send       | Download Template   |        |

#### Figure 27: Create SMS

Click Download Template button, to download the GSM gateway Custom SMS.

#### 5.1.2 Custom SMS

Navigate through **SMS** > **Create/Compose**.

This Custom SMS feature allows you to assign *custom* text on a group basis. User can choose the SMS group name and .CSV file for sending SMS. E.g.: GSM\_Gateway\_Custom SMS (file name).

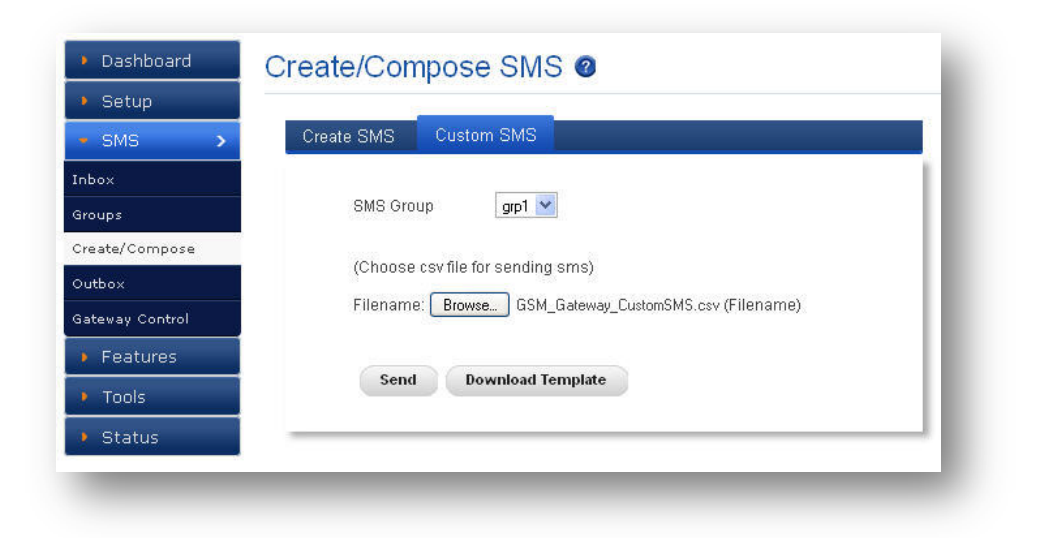

Figure 28: Custom SMS

Click Download Template button, to download the GSM gateway Custom SMS.

#### 5.2 Groups

#### Navigate through **SMS** > **Groups**.

For sending sms, User has to make group of spans from which we can send SMS. A group can have minimum 1 and maximum 4 spans (for 4 port gateway). This Gateway will automatically schedule sms sending on free spans.

<sup>y</sup> SMS can only be sent on Groups.

| Group Name           | Testing1 |  |
|----------------------|----------|--|
| GSM Spans            |          |  |
| Available            | Selected |  |
| GSM2<br>GSM3<br>GSM4 | GSM1 A   |  |
|                      |          |  |
|                      |          |  |

Figure 29: Create SMS Group

@ allo.com

| MS >                                     | Show A  | II ⊻ entries        |   |                     | Se    | arch:                |
|------------------------------------------|---------|---------------------|---|---------------------|-------|----------------------|
|                                          |         | Name                | ٥ | GSM Spans           | 0     | Options              |
| s                                        |         | Testing1            |   | GSM1                |       | 🗡 🗙                  |
| e/Compose                                |         | Test                |   | GSM1,GSM2,GSM3,GSM4 |       | × ×                  |
| ×                                        |         |                     |   |                     |       |                      |
| ay Control                               |         |                     |   |                     |       |                      |
| eatures                                  |         |                     |   |                     |       |                      |
| pols                                     |         |                     |   |                     |       |                      |
| tatus                                    |         |                     |   |                     |       |                      |
| an an an an an an an an an an an an an a | Showing | 1 to 2 of 2 entries |   |                     | First | Previous 1 Next Last |

#### Figure 30: SMS Groups

## 5.3 Create/Compose

#### Navigate through SMS >Create SMS

Create SMS features allow customers to send one to one message and also bulk sms. This feature also allow customer to upload the lists of message recipients *and custom message in .csv format* 

| GSM        | For selecting the GSM channel                                        |
|------------|----------------------------------------------------------------------|
| То         | Destination number separated by semicolons or custom destination     |
|            | number list can be imported using IMPORT button in .csv format       |
| Message    | Enter the body of your message.                                      |
| Custom SMS | Custom messages can be uploaded which is in .csv format. Template is |
|            | available on the same page.                                          |

## 5.4 Outbox

Navigate through SMS >Outbox

It shows the status for outgoing SMS and the user can received current message sending status. And also it shows the number of messages sends and failed.

If sending message is failed, user can download the list of filled messages in CSV format.

@ allo.com

| >                                                                                                    | Show <mark>/</mark> | All 💙 entries  |   |                |   |           |   |            |   | Search:         |    |           |
|----------------------------------------------------------------------------------------------------|---------------------|----------------|---|----------------|---|-----------|---|------------|---|-----------------|----|-----------|
|                                                                                                    | No. *               | Timestamp      | ٥ | Message        | 0 | GSM Spans | 0 | Total Sent | 0 | Total Failed    | ¢  | Status    |
|                                                                                                    | 1                   | 20140106102628 |   | <u>Message</u> |   | GSM1      |   | 2          |   | -               |    | Completed |
| 1999, 1999, 1997, 1997, 1997, 1997, 1997, 1997, 1997, 1997, 1997, 1997, 1997, 1997, 1997, 1997, 1997, 1997, 19 | 2                   | 20140106102625 |   | <u>Message</u> |   | GSM1      |   | 2          |   | -               |    | Completed |
| npose                                                                                                    | з                   | 20140106101921 |   | <u>Message</u> |   | GSM1      |   | 2          |   | <b>T</b>        |    | Completed |
|                                                                                                    | 4                   | 20000104005801 |   | <u>Message</u> |   | GSM1      |   | 1          |   | 1 <u>Downlo</u> | ad | Completed |
| ntrol                                                                                                    | 5                   | 20000104005713 |   | <u>Message</u> |   | GSM1      |   |            |   | 1 <u>Downlo</u> | ad | Completed |
| es                                                                                                    | 6                   | 20000104005647 |   | <u>Message</u> |   | GSM1      |   | 1          |   | -               |    | Completed |

Figure 31: SMS Outbox

## 5.5 Gateway Control

#### Navigate through SMS >Outbox

The GSM gateway can be controlled via SMS for the following commands.

- 1. ALLOGSM "gateway-password" REBOOT (Command to reboot the gateway)
- 2. ALLOGSM "gateway-password" RESTART ASTERISK (Command to restart asterisk)
- 3. ALLOGSM "gateway-password" RESTORE CONFIG (Command to restore configuration to factory defaults)
- 4. ALLOGSM "gateway-password" INFO (Command to fetch IP and basic status of GSM spans)

| SMS >          | List of Commands                                                                                    |
|----------------|----------------------------------------------------------------------------------------------------|
| nbox           |                                                                                                    |
| Groups         | 1. ALLOGSM "gateway-password" REBOOT (Command to reboot the gateway)                                |
| Create/Compose | 2. ALLOGSM "gateway-password" RESTART ASTERISK (Command to restart asterisk)                        |
| -<br>Duthey    | 3. ALLOGSM "gateway-password" RESTORE CONFIG (Command to restore configuration to factory defaults) |
| Jacov          | 4. ALLOGSM "gateway-password" INFO (Command to fetch IP and basic status of GSM spans)              |
| ateway Control |                                                                                                    |
| Features       |                                                                                                    |
| Tools          |                                                                                                    |
|                |                                                                                                    |

Figure 32: Gateway Control via SMS

@ allo....

![](_page_38_Picture_1.jpeg)

## 6. Features

## 6.1 Caller List

Navigate through Features >Caller list

It allows user to store numbers in the Caller list to the Direct Dial memory.

| SMS           | Show A  | 📶 ⊻ entries        |             |      |          | Search:                    |
|---------------|---------|--------------------|-------------|------|----------|----------------------------|
| Features >    |         | Name               | © Caller Id | Dest | Callback | Options                    |
| ller List     |         | abc                | 1001        | 2002 | YES      | ×                          |
| -k List       |         | def                | 1002        | 3003 | NO       | × 💉                        |
|               |         | xyz                | 1003        | 4003 | YES      | 💉 🗙                        |
| iergency List |         | Tesing             | 1001        | 2001 | YES      |                            |
| II Forwarding |         |                    |             |      |          |                            |
| Tools         |         |                    |             |      |          |                            |
| Status        |         |                    |             |      |          |                            |
| 1             |         |                    |             |      |          |                            |
|               | Showing | g 1 to 4 of 4 entr | ries        |      |          | First Previous 1 Next Last |
|               | Showing | g 1 to 4 of 4 enti | ries        |      |          | First Previous 1 Next Las  |

#### Figure 33: Caller List

Click Download Template button, to download the GSM gateway caller list.

## **Create Caller list**

| Name        | Tesing |  |
|-------------|--------|--|
| Caller Id   | 1001   |  |
| Destination | 2001   |  |
| Callback    |        |  |

#### Figure 34: Create Caller list

| Name | User can enter the name for creating caller list.: E.g. John |
|------|--------------------------------------------------------------|
|      |                                                              |

![](_page_39_Picture_1.jpeg)

| Caller Id   | User can make a call to GSM gateway from caller id and a call will be made to      |  |  |  |  |  |
|-------------|------------------------------------------------------------------------------------|--|--|--|--|--|
|             | destination.                                                                       |  |  |  |  |  |
| Destination | If the destination does not answer the call, (if call back enabled) a call will be |  |  |  |  |  |
|             | made to Destination.                                                               |  |  |  |  |  |
| Callback    | If destination answers the call, a call will be made to caller id.                 |  |  |  |  |  |
|             | Callback settings are available in Setup> Advanced> Feature Settings>              |  |  |  |  |  |
|             | Callback Settings                                                                  |  |  |  |  |  |

Click IMPORT Button, user can import the caller list entries from a .CSV file format.

| × |
|---|
|   |
|   |
|   |
| L |
|   |

Figure 35: Import Caller List

## 6.2 Black List

#### Navigate through Features > Black list

The Blacklist contains a list of caller numbers that are rejected by the device when an incoming call from the caller is received and authentication is set to Blacklist.

![](_page_40_Picture_1.jpeg)

| Name   | John           |       |
|--------|----------------|-------|
| Number | +91-8056721319 |       |
|        |                |       |
|        |                |       |
|        |                |       |
|        |                | 4.655 |

#### Figure 36: Create Black List

| Name   | Enter the name for creating Blacklist. E.g. John |
|--------|--------------------------------------------------|
| Number | Enter the phone number. E.g.: +91 8056721319     |

| SMS                         | Show All N | entries           |              | Search:                    |
|-----------------------------|------------|-------------------|--------------|----------------------------|
| - Features 🔉                |            | Name              | \$<br>Number | Options                    |
| aller List                  |            | Tarun             | 8549816791   |                            |
| lack List                   |            | John              | 8549816791   |                            |
| all Forwarding Tools Status |            |                   |              |                            |
|                             | Chowing 1  | to 2 of 2 entries |              | First Previous 1 Next Last |

![](_page_40_Figure_6.jpeg)

## 6.3 Emergency List

#### Navigate through Features > Emergency list

It allows user to store emergency numbers in the Caller list to the Direct Dial memory.

In an emergency, call 911 or your local emergency number immediately from ALLO GSM Gateway. An emergency is any situation that requires immediate assistance from the police, fire department or ambulance.

![](_page_41_Picture_1.jpeg)

| Name   | Emergency Ser  | vices                            |                                       |
|--------|----------------|----------------------------------|---------------------------------------|
| Number | 911            |                                  |                                       |
|        |                |                                  |                                       |
|        |                |                                  |                                       |
|        |                | SAVE                             | CANCEL                                |
|        | Name<br>Number | Name Emergency Ser<br>Number 911 | Name Emergency Services<br>Number 911 |

#### Figure 38: Create Emergency List

| Name   | Enter the name for creating Emergency list. E.g.: |
|--------|---------------------------------------------------|
|        | Emergency Services                                |
| Number | Enter the phone number. E.g.: 911 (must be in     |
|        | international number format)                      |

## 6.4 Call Forwarding

## Navigate through Features > Call Forwarding

With this service, you can have calls to your mobile phone forwarded to your office, home phone, or other registered number you registered.

Calls can be forwarded even if you turn off your mobile phone or are already on the line, so you will never miss another call.

![](_page_42_Picture_1.jpeg)

| SMS             | Enable/Disable Call Forwardi | ng     |       |  |
|-----------------|------------------------------|--------|-------|--|
| - Features 🔉    |                              |        |       |  |
| Caller List     | Select GSM Port              | GSM1 🔽 | Fetch |  |
| Black List      |                              |        |       |  |
| Emergency List  | List of Options              |        |       |  |
| Call Forwarding | unconditional (disabled)     |        |       |  |
| Email to SMS    | mobile busy (disabled)       |        |       |  |
| Tools           | no reply (disabled)          |        |       |  |
| Status          | not reachable (disabled)     |        |       |  |

Figure 39: Call Forwarding

Users have to fetch enable /disable call forwarding and choose the list of options.

## 6.5 Email to SMS

## Navigate through Features > Email to SMS

GSM gateway can receive Email and send content (as mentioned in template) as SMS. To receive Email on gateway, user has to configure an email client. Following are the settings.

| Enable              | Enabled option.                                                                                           |
|---------------------|----------------------------------------------------------------------------------------------------|
| Mail Server         | It specifies Incoming mail Server for POP3 services.                                                      |
| Email ID            | Enter the login name of your email account. Note: This option might be different from your email address. |
| Password            | Enter your Password to login your Email.                                                                  |
| Username (Optional) | Enter your user name.                                                                                     |
| Security type       | User can choose the security type from the interface.                                                     |

![](_page_43_Picture_1.jpeg)

## 7. TOOLS

## 7.1 Diagnostics

Navigate through Tools > Diagnostics

Analyze the functionality of the GSM Gateway with some of these diagnostic tools provided.

| SMS                          | Ping Test           | Traceroute Test     |
|------------------------------|---------------------|---------------------|
| <ul> <li>Features</li> </ul> |                     |                     |
| • Tools >                    | Host 192.168.10.103 | Host 192.168.10.103 |
| Diagnostics                  | Count 1 💌           | Hops 3 💌            |
| Backup/Restore               |                     |                     |
| Jpgrade Firmware             | Ping                | Traceroute          |
| Factory Reset                |                     |                     |
| Balance Inquiry              |                     |                     |
| Recharge                     |                     |                     |
| Module Diagnostics           |                     |                     |
| • Ctatuc                     |                     |                     |

#### Figure 40: Diagnostics

#### **Diagnostics Ping Result**

It is used to check the packet loss and latency time from your SIP end client like IP Phone/ FXS gateways to check the quality of your network connections.

Enter the IP address of the IP Phone in your LAN and enter "PING" Button, it wills displays similar to like this:

![](_page_43_Picture_11.jpeg)

#### Figure 41: Diagnostics Result

![](_page_44_Picture_1.jpeg)

**Diagnostics Trace route Result-** It is used to determine the route taken by packets across an IP network.

| 192.168.10.103 | (192,168.10.103) | 0.487 ms | 0.451 ms | 0.337 ms |  |
|----------------|------------------|----------|----------|----------|--|
|                |                  |          |          |          |  |
|                |                  |          |          |          |  |

Figure 42: Diagnostics Trace Route Result

## 7.2 Backup/Restore

Navigate through Tools > Backup/Restore

#### Back Up:

Allow you to take the back up of the System configurations & save it to the local PC.

#### **Restore:**

Restoring from a new upload or backup file will destroy all current configurations and require a system reboot. All calls will be dropped and all current configurations will be destroyed.

| Features       (Click the button to download the configuration files)       (Choose the filepath of the restore file )         rgnostics       (Click the button to download the configuration files)       (Choose the filepath of the restore file )         grade Firmware       Backup       Restore         ctory Reset       Restore | Features Tools agnostics ckup/Restore arade Firmware | (Click the button to download the configuration files) | (Choose the filepath of the restore file )<br>Filename: <b>Browse</b> No file selected (Need Reboot) |
|----------------------------------------------------------------------------------------------------|------------------------------------------------------|--------------------------------------------------------|----------------------------------------------------------------------------------------------------|
| ance Induivi                                                                                                    | actory Reset                                         | Backup                                                 | Restore                                                                                              |

#### Figure 43: Backup/Restore

Administrator password will not be restored on restoration. So you should still use same credentials as before restoration

![](_page_45_Picture_1.jpeg)

#### 7.3 Upgrade Firmware

#### Navigate through Tools > Upgrade Firmware

The Firmware Upgrade page allows you to update the GSM Gateway with the latest release available, which can contain key updates, added functionalities and bug fixes. When a new release is available, download it and save to your local PC. Then, browse for the file, and click the Upload button. Now your GSM Gateway will display a Progress Screen and will prompt you when your GSM Gateway is about to reboot. Let your GSM Gateway reboot, and wait for the Blue LED's to come back on.

| <ul> <li>Dashboard</li> </ul> | Upgrade Firmware 🛛                               |
|-------------------------------|--------------------------------------------------|
| • Setup                       |                                                  |
| • SMS                         | Current Firmware Version: 2.0.4                  |
| <ul> <li>Features</li> </ul>  |                                                  |
| • Tools >                     | (Choose the filepath of the new firmware)        |
| Diagnostics                   | Filename: Browse No file selected. (Need Reboot) |
| Backup/Restore                |                                                  |
| Upgrade Firmware              |                                                  |
| Factory Reset                 | Upgrade                                          |
| Balance Inquiry               |                                                  |
| Recharge                      |                                                  |
| Module Diagnostics            |                                                  |
| • Status                      |                                                  |

![](_page_45_Figure_6.jpeg)

*During firmware upgrade there should not be any power or network disturbances, which may leads to GSM Gateway board faulty. Firmware up-gradation process will take few minutes.* 

#### 7.4 Factory Reset

#### Navigate through Tools > Factory Reset

This feature allows the system admin to erase the user configuration and the device will reset to the Factory Default Settings.

![](_page_46_Picture_1.jpeg)

| Dashbuaru          | -actory Reset @                                                                       |
|--------------------|---------------------------------------------------------------------------------------|
| • Setup            |                                                                                       |
| • SMS              | Factory Reset                                                                         |
| Features           |                                                                                       |
| - Tools            | <u>CAUTION</u>                                                                        |
| Diagnostics        | By clicking on "Factory Reset" the device will reset to the Factory Default Settings. |
| Backup/Restore     |                                                                                       |
| Upgrade Firmware   |                                                                                       |
| Factory Reset      | Factory Reset                                                                         |
| Balance Inquiry    |                                                                                       |
| Recharge           |                                                                                       |
| Module Diagnostics |                                                                                       |
| Status             |                                                                                       |

#### Figure 45: Factory Reset

Hardware Factory Reset will erase the call reports and software Factory Reset shall retain the previous CDR reports.

By clicking on Factory Reset, the device will reset to the Factory Default Settings.

## 7.5 Balance Inquiry

#### Navigate through Tools > Balance Inquiry

This feature allow system admin to get UPTO DATE information regarding the account balance in each SIM ,this information can also send to admin email address. Administrator can monitor the balance history using the Tab "Balance History"

The balance information can be forwarded to a mobile no by selecting (Checking) the option "" Send SMS for every Balance Inquiry ""

| SMS               | GSM1 GSM2       | GSM 3 GSM 4 | Balance History |                                                 |          |
|-------------------|-----------------|-------------|-----------------|-------------------------------------------------|----------|
| Features          | Balance Inquiry |             |                 | Balance Inquiry on Scheduled Basis              |          |
| Tools >           | Number          |             |                 | Frequency                                       | Weekly ⊻ |
| agnostics         |                 |             |                 | Day                                             | Monday 😽 |
| ackup/Restore     | USSD Reply      |             |                 | Time                                            | 6 : 00   |
| pgrade Firmware   |                 |             | .::             | Balance Inquiry on every Power ON of the system |          |
| actory Reset      |                 |             |                 | Send SMS for every Balance Inquiry              |          |
| alance Inquiry    | Send Request    |             |                 | Enter Mobile Number                             |          |
| charge            |                 |             |                 |                                                 |          |
| odule Diagnostics | -               |             |                 | í.                                              |          |

#### Figure 46: Balance Enquiry

| Balance Inquiry Number   | This is the number provided by GSM service provider to check    |
|--------------------------|-----------------------------------------------------------------|
|                          | balance ex : *123# or *141#etc                                  |
| USSD Reply               | Unstructured Supplementary Service Data (USSD) is a protocol    |
|                          | used by GSM cellular telephones to communicate with the service |
|                          | provider's computers. USSD messages are up to 182 alphanumeric  |
|                          | characters in length.                                           |
| Balance Inquiry on       | Customer can configure the schedule for checking balance by     |
| Scheduled Basis          | selecting this option                                           |
| Frequency                | schedule for checking balance –Daily ,weekly, monthly           |
| Day                      | schedule for checking balance in day (Mon-SUN )                 |
| Time                     | schedule for checking balance in time settings Hours: Minutes   |
|                          | (HH:MM)                                                         |
| Balance Inquiry on every | This option will check balance inquiry on every power ON        |
| Power ON of the system   |                                                                 |
| Send SMS for every       | This option will send balance information to selected mobile no |
| Balance Inquiry          | after each balance check                                        |
| Enter Mobile Number      | The mobile no to be configured to receive for forwarded balance |
|                          | information form the Gateway                                    |
| Balance history          | This will provide the history of balance check                  |

![](_page_48_Picture_1.jpeg)

## 7.6 Recharge

#### Navigate through **Tools** > **Recharge**

This option allow system admin to recharge the pre paid SIM card using the wed GUI

| sms                                         | SIM Recharge    |         |   |
|---------------------------------------------|-----------------|---------|---|
| <ul> <li>Features</li> <li>Tools</li> </ul> | GSM             | GSM 1 💌 |   |
| Diagnostics                                 | Recharge Number |         |   |
| Backup/Restore                              |                 |         |   |
| Upgrade Firmware                            | USSD Reply      |         |   |
| Factory Reset                               |                 |         |   |
| Balance Inquiry                             | Recharge        |         |   |
| Recharge                                    |                 |         |   |
| Module Diagnostics                          |                 |         | _ |
| • Status                                    |                 |         |   |

Figure 47: Recharge

## 7.7 Module Diagnostics

Navigate through Tools > Module Diagnostics

We have manual module resets here in case of failure.

| • Setup            |                           |       |       |       |
|--------------------|---------------------------|-------|-------|-------|
| SMS Re             | set Individual GSM Module |       |       |       |
| Features           |                           |       |       |       |
| 🕈 Tools 💦 🗲 🗲      |                           |       |       |       |
| Diagnostics        | Reset                     | Reset | Reset | Reset |
| Backup/Restore     | GSM 1                     | GSM 2 | GSM 3 | GSM 4 |
| Upgrade Firmware   |                           |       |       |       |
| Factory Reset      |                           |       |       |       |
| Balance Inquiry    |                           |       |       |       |
| Recharge Re        | load GSM Driver           |       |       |       |
| Module Diagnostics |                           |       |       |       |
| Status             |                           |       |       |       |

Figure 48: Module Diagnostics

![](_page_49_Picture_1.jpeg)

## 8. Status

## 8.1 Call Reports

#### Navigate through Status > Call Reports

Call Reports displays a detailed list of calls pass through the GSM Gateway. The list can be generated on the bases of date range, CDR count, latest 50 entries or all entries. Generated report can also be exported to local PC as *CSV* file.

To create a new report select the Extension Range or Date range and click the "Generate" Report button. A list with call details will display in the Call Reports section. You can either export to your local PC or Print the Call reports.

| SMS              | Generati | е Туре 🛛 🖸             | ) efault (La | atest 50 entrie | s) 💌         |          |   | C            | Gei | nerate         | ×   | Export   | ð Pri | nt |
|------------------|----------|------------------------|--------------|-----------------|--------------|----------|---|--------------|-----|----------------|-----|----------|-------|----|
| Features         |          |                        |              |                 |              |          |   |              |     |                |     |          |       |    |
| Tools            | Show     | 25 🝸 entries           |              |                 |              |          |   |              |     | Sear           | ch: |          |       | _  |
| Status 🔷 🔉       | No. *    | Start Time             | \$           | Caller ᅌ        | Callee       | Duration | ٥ | Status 🤇     | 0   | Owner          | \$  | Link ID  | 0     |    |
| l Reports        | 1        | 2000-01-01<br>00:42:24 |              | 5001            | 408067080850 | 14       |   | NO<br>ANSWER | !   | 5001<br><5001> |     | 94668734 | 4.16  | 1  |
| Trunks<br>M Span | 2        | 2000-01-01<br>00:37:55 |              | 5001            | 408067080850 | 20       |   | ANSWERED     | 1   | 5001<br><5001> |     | 94668707 | 5.14  |    |
| rent Calls       | з        | 2000-01-01<br>00:37:24 |              | 5001            | 408067080850 | 28       |   | ANSWERED     | !   | 5001<br><5001> |     | 94668704 | 4.12  |    |
| vork             | 4        | 2000-01-01<br>00:08:51 |              | 5001            | 408067080850 | 16       |   | ANSWERED     | 1   | 5001<br><5001> |     | 94668533 | 1.10  |    |
|                  | 5        | 2000-01-01             |              | 5001            | 400067000050 | -        |   | NO           | 1   | 5001           |     | 04660522 | 1.0   |    |

#### Figure 49: Call Reports

| Generate Type | Default (last 50 entries)-Show the last 50 calls                        |
|---------------|-------------------------------------------------------------------------|
|               | Based on date range- filter the calls according to the FROM and TO date |
|               | entries                                                                 |
|               | Based on CDR count – Based on CDR entry serial no                       |
|               | All – Display all                                                       |
| Show entries  | How many entries in the single page                                     |
|               |                                                                         |
| NO            | Serial no of the CDR entry                                              |

## **GSM Gateway User Manual**

![](_page_50_Picture_1.jpeg)

| Start Time | Stating time of the call                                              |
|------------|-----------------------------------------------------------------------|
| Caller     | Who originates a call                                                 |
| Callee     | The person who is called by the caller                                |
| Duration   | The duration of the call                                              |
| Status     | NO ANSWER – If the call landing on the Gateway not answered           |
|            | Answer –If the call landing on the gateway answered                   |
|            | <b>Busy</b> – If the call landing on the gateway rejected by the user |
| Owner      | Caller ID of the caller                                               |
| Link ID    | Unique no generated by the Gateway                                    |
| Generate   | This button used when you sort CRD with generate type                 |
| Export     | To export CDR in .csv format                                          |
| Print      | To Print CDR                                                          |

## 8.2 SIP Trunk Status

Navigate through Status > SIP Trunks

SIP Trunk Status page displays detailed status of each SIP trunks available on the GSM Gateway.

| SMS       | Show  | All 💌 entries |   |          |   |               |   |         |   |      |   | Search: |   |            |  |
|-----------|-------|---------------|---|----------|---|---------------|---|---------|---|------|---|---------|---|------------|--|
| Features  | No. • | Ac. Name      | 0 | Username | ٥ | Host          | ٢ | Dynamic | ٥ | Port | ٥ | Status  | ٥ | Reg. State |  |
| Tools     | 1     | 5001          |   | 5001     |   | (Unspecified) |   | D       |   | 0    |   | UNKNOWN |   |            |  |
| Status 🔉  |       |               |   |          |   |               |   |         |   |      |   |         |   |            |  |
| Reports   |       |               |   |          |   |               |   |         |   |      |   |         |   |            |  |
| Trunks    |       |               |   |          |   |               |   |         |   |      |   |         |   |            |  |
| 1 Span    |       |               |   |          |   |               |   |         |   |      |   |         |   |            |  |
| ent Calls |       |               |   |          |   |               |   |         |   |      |   |         |   |            |  |
| vork      |       |               |   |          |   |               |   |         |   |      |   |         |   |            |  |

Figure 50: SIP Trunk Status

![](_page_51_Picture_1.jpeg)

| Status      | Reg. State | Description                   |                       |
|-------------|------------|-------------------------------|-----------------------|
| ОК          | Registered | Configured, Registered &      | -                     |
|             |            | reachable                     |                       |
| ОК          | -          | Configured & Reachable, but   | -                     |
|             |            | no Registration               |                       |
| ОК          | Request    | Configured, but Host not      | Check Registrar       |
|             | Sent       | responding or unreachable     | Address               |
| ОК          | Rejected   | Configured & reachable, but   | Check                 |
|             |            | Registration failure          | Authentication        |
| UNREACHABLE | Registered | Configured, Registered, but   | Check Proxy Address   |
|             |            | not reachable                 |                       |
| UNREACHABLE | -          | Configured, but not reachable | Check Proxy Address   |
| UNKNOWN     | -          | Not Registered                | Client not registered |

**Dynamic:** Host IP is obtained dynamically on registration.

## 8.3 GSM Span Status

#### Navigate through Status > GSM Span

GSM Span Status page displays detailed status of each span name, Signal Strength, Service Provider info and channel status available on the GSM Gateway.

| SMS        | GSM Status      |                 |                  |                 |
|------------|-----------------|-----------------|------------------|-----------------|
| Features   | Span Name       | Signal Strength | Service Provider | Channel Status  |
| Tools      | GSM 1           | Tail            | airtel           | <b>e</b>        |
| Status 🔉   | GSM 2           | Tall            | airtel           | •               |
| ll Reports | GSM 3           | ×۳              | UNKNOWN          | (SIM Not Found) |
| P Trunks   | GSM 4           | ×۳              | UNKNOWN          | (SIM Not Found) |
| M Span     | 😑 Busy 🛛 🤤 Idle | 😔 Disabled      |                  |                 |

#### Figure 51: GSM Span Status

![](_page_52_Picture_1.jpeg)

| Channel Status | Description                                        |
|----------------|----------------------------------------------------|
| -              | Channel is Busy                                    |
| -              | Channel is Idle and ready to receive or make calls |
|                | Channel is not active(SIM not found )              |

## 8.4 Current Calls

## Navigate through **Status** > **Current Calls**

Current Calls page displays detailed status of the real time calls available on GSM Gateway.

| SMS          | Show   | All 🗘 entries         |                    |                                 | Search:                                                                                                    |
|--------------|--------|-----------------------|--------------------|---------------------------------|----------------------------------------------------------------------------------------------------|
| Features     | No.    | ▲ Caller              | Callee / Receiver  | ≎ Start Time                    | Duration                                                                                                    |
| Tools        | 1      | SIP/5000              | AGSM/g1/8050657038 | Mon 06 Jan 2014 04:36:37 PM IST | 00:00:29                                                                                                    |
| Status       |        |                       |                    |                                 |                                                                                                    |
| I Reports    |        |                       |                    |                                 |                                                                                                    |
| Trunks       |        |                       |                    |                                 |                                                                                                    |
| SM Span      |        |                       |                    |                                 |                                                                                                    |
| irrent Calls |        |                       |                    |                                 |                                                                                                    |
| twork        |        |                       |                    |                                 |                                                                                                    |
|              | Showin | q 1 to 1 of 1 entries |                    |                                 | First Previous 1 Next Last                                                                                                    |
|              |        | •                     |                    |                                 | The second second |

Figure 52: Current Calls

#### 8.5 Network Status

Navigate through Status > Network

Network Status page displays detailed status of the network configuration on GSM Gateway.

![](_page_53_Picture_1.jpeg)

| tup         |             |                   |                 |                   |
|-------------|-------------|-------------------|-----------------|-------------------|
| MS          | LAN Status  |                   | WAN Status      |                   |
| Features    |             |                   |                 |                   |
| Tools       | IP Address  | 192.168.113.1     | IP Address      | 192.168.10.103    |
|             | MAC Address | 00:17:F7:00:98:20 | MAC Address     | 00:17:F7:00:98:21 |
| Status 🔉    |             |                   | Default Gateway | 192.168.10.254    |
| Reports     |             |                   |                 |                   |
| Trunks      |             |                   |                 |                   |
| 4 Span      |             |                   |                 |                   |
| rrent Calls |             |                   |                 |                   |
| twork       |             |                   |                 |                   |

Figure 53: Network Status

![](_page_54_Picture_1.jpeg)

## 9. Administrator

## 9.1 Reboot

Refer Below screen shot for Reboot, WEB settings, Email Settings and Log out

| Dashboard     Dashboard     Net     Step 1: Network     Step 2:      Date/Time     Step 3: GSM     Settings | WOrk Setti<br>AN Configuratio<br>DHCP Client | ngs 🛛               | LAN Config    | uration | Reboot<br>Web Settings<br>Email Settings<br>Logout |
|----------------------------------------------------------------------------------------------------|----------------------------------------------|---------------------|---------------|---------|----------------------------------------------------|
| asic WA<br>Step 1: Network<br>Step 2: Obte/Time<br>Step 3: GSM IF<br>Settings                               | AN Configuratio                              | n 🔿 Static IP       | LAN Config    | uration | Logout                                             |
| Step 1: Network     Step 2:     Oate/Time     Step 3: GSM IF Settings                                       | DHCP Client                                  | O Static IP         |               |         |                                                    |
| ← Step 3: GSM                                                                                               |                                              |                     | IP Address    | 192 169 |                                                    |
| N                                                                                                    | ? Address                                    | 192 . 168 . 10 . 8  | 3             | 132     |                                                    |
| Step 4: SIP  Punks  G  Step 5: GSM Lines                                                                    | ateway                                       | 192 . 168 . 10 . 25 | 4 Host Config | uration |                                                    |
| Step 6: Routing D                                                                                           | NS 1                                         | 192.168.0.5         |               |         |                                                    |
| lvanced D                                                                                                   | NS 2                                         | 192.168.0.254       | Hostname      | gsm     |                                                    |
| SMS<br>Features                                                                                             |                                              |                     |               |         |                                                    |
| Tools App                                                                                                   | ly                                           |                     |               |         |                                                    |
| Status                                                                                                    |                                              |                     |               |         |                                                    |

#### Figure 54: Reboot

Reboot option will help customers / Technicians to reboot the device from GUI

## 9.2 Web Settings

Navigate through Administrator > Web Settings

| Session Timeout | Duration after which current web login session expires. Default: |
|-----------------|------------------------------------------------------------------|
|                 | 3600 sec                                                         |
| Pagination      | Number of entries in a table per page to be displayed.           |
| Change Password | Modify Administrator password here.                              |

## 9.3 Email settings

## Navigate through Administrator > Email Settings

| Mail Server | The IP Address or domain name of the SMTP server |
|-------------|--------------------------------------------------|
| Email-ID    | Specify the Administrator Email ID.              |
| Username    | Authorized username of the Admin Email ID        |
| Password    | Authorized password of the Admin Email ID        |

![](_page_55_Picture_1.jpeg)

| TLS Support | TLS setting to require mail to be transmitted via a secure |
|-------------|------------------------------------------------------------|
|             | connection when users correspond with specific domains and |
|             | email addresses.                                           |

![](_page_56_Picture_1.jpeg)

## **10. Appendix**

## **10.1 SMS Sending and Receiving Options in Allo's GSM PCI cards for Asterisk 1. Sending SMS**

There are two modes for sending SMS such as PDU mode and text mode. PDU mode supports a few languages' characters for sending. Text mode currently supports only English characters.

To send SMS, chan\_allogsm provides three methods:

i. Sending SMS on the Asterisk console (only supports English characters).

Usage: allogsm send sms <span> <destination number> <sms contents>

E.g. allogsm send sms 1 135xxxxxxxx "Hello World!"

ii. Sending SMS over Linux Shell.

Usage: asterisk - rx "allogsm send sms <span> <destination number> <sms contents>"

E.g. asterisk - rx "allogsm send sms 1 135xxxxxxxx \"Hello World!

iii. Send SMS over dialplan.

Usage: SendSMS (<span>, destination number, sms content)

E.g. SendSMS (1,135xxxxxxx, "Hello World!")

#### 2. Receiving SMS

The sms will be saved in /var/log/asterisk/sms/receive\_message when system receives. At this moment, it will trigger corresponding contexts and sms priorities over dialplan.

E.g. exten =>sms, 1, xxxxxxxxx (must use sms so that trigger sms receiving). It might be different for each span

#### 3. Additional Variable settings in Dialplan.

#### Sending Side

i. Set (CHAR\_CODING=encoding); set up encoding mode of sending sms. Currently supported GSM for text mode and HEX for PDU.

![](_page_57_Picture_1.jpeg)

#### E.g. Set (CHAR\_CODING=GSM)

- ii. Set (SMSC=sms centre number); set up centre number of sms.
- E.g. Set (SMSC=861380755500)

#### **Receiving Side**

- i. \${SMSSRC}; sms sender number.
- ii. \${SMSTXT}; sms contents.
- iii. \${SMSPDU}; PDU codes of sms.

## Thank you for choosing

@allo.com

Adarsh Eco Place, #176, Ground Floor, EPIP Industrial Area, Kundalahalli KR Puram Hobali, Whitefield, Bangalore - 560066.

Email: globalsales@allo.com indiasales@allo.com

Phone: +91 80 67080808